# SGS sentinel OpenGate 2 MBA0103 Motorisation à bras articulés pour portail battant

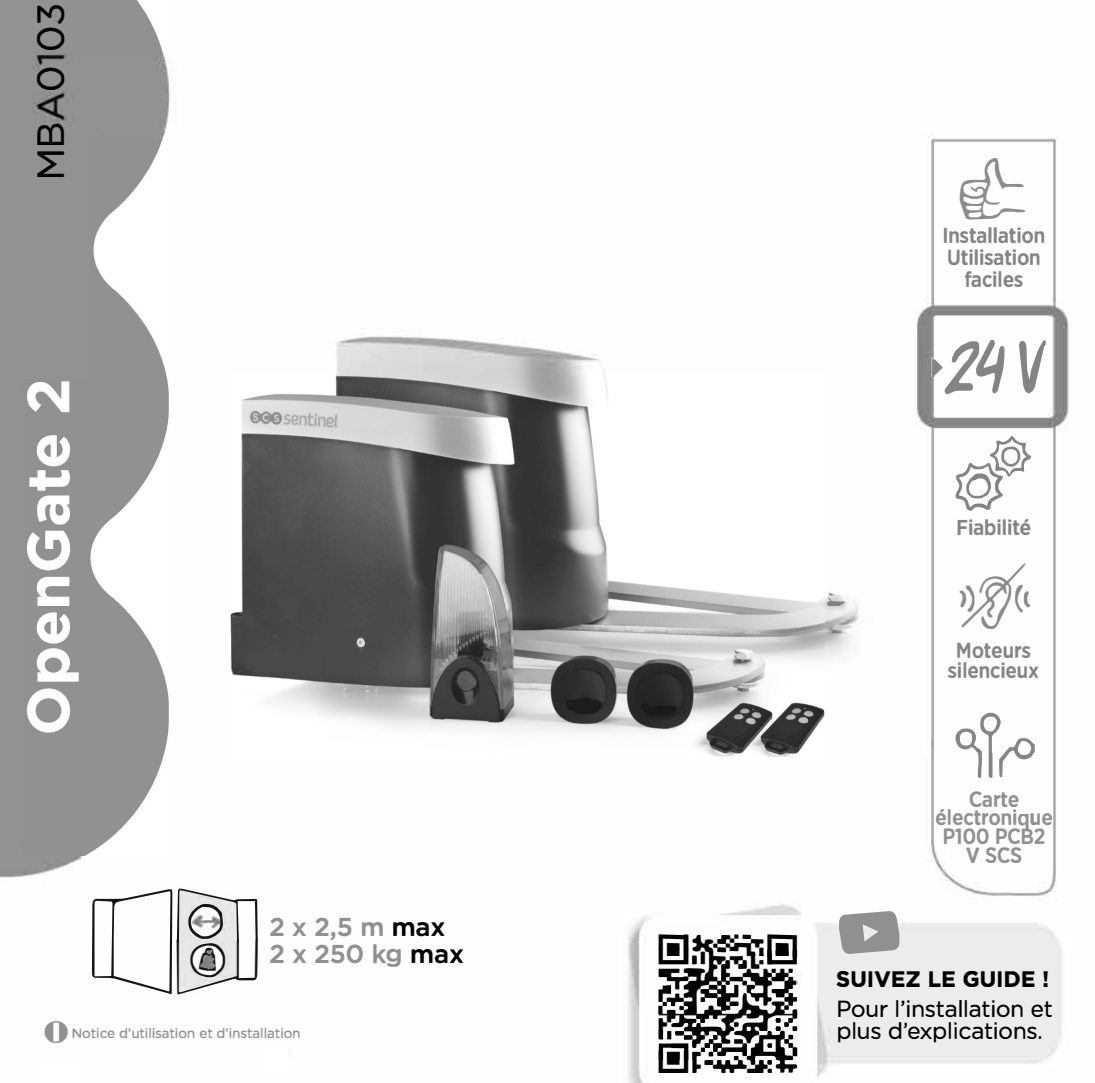

# SOMMAIRE

| A - Consignes de sécurité      |    |
|--------------------------------|----|
| B - Descriptif                 | 5  |
| C- Câblage / Installation      | 6  |
| D- Réglage/Utilisation         | 14 |
| E- Caractéristiques techniques | 16 |
| F- Maintenance                 |    |
| G- Assistance technique        |    |
| H- Garantie                    | 20 |
| I- Avertissements              | 20 |
| J- Déclaration de conformité   | 20 |
|                                |    |

# **A- CONSIGNES DE SÉCURITÉ**

MISE EN GARDE : Instructions importantes de sécurité. Il est important pour la sécurité des personnes de suivre ces instructions car une installation incorrecte peut entraîner des blessures graves. Conserver ces instructions. En cas d'installation par une personne tierce, ce manuel doit être transmis à l'utilisateur final. L'utilisateur final doit également être formé à l'utilisation en sécurité de l'appareil selon les instructions de ce manuel.

## INFORMATIONS

SCS SENTINEL atteste de la conformité de ses motorisations aux normes et règles de sécurité pour les motorisations de portail (EN 60335-2-103).

L'utilisation de ce produit en dehors des conditions spécifiées ou l'usage de composants ou d'accessoires non recommandés par SCS SENTINEL peuvent compromettre la sécurité des biens et des personnes, et sont par conséquent proscrits.

SCS SENTINEL décline toute responsabilité en cas de dommages résultants du non-respect des instructions fournies dans ce manuel.

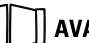

### **AVANT L'INSTALLATION**

Ce produit est uniquement destiné à l'automatisation d'un portail battant pour usage de type «résidentiel». L'installation nécessite un personnel qualifié avec des

compétences mécaniques et électriques. Avant d'installer la motorisation, vérifier que la partie entraînée est en bon état mécanique, qu'elle est correctement équilibrée et qu'elle ouvre et se ferme correctement. Le portail doit disposer des renforts nécessaires pour supporter les bras de la motorisation.

Assurez-vous que la plage de température indiquée sur la motorisation est adaptée à l'emplacement d'installation.

ATTENTION : La motorisation ne peut pas être utilisée avec une partie entraînée incorporant un portillon.

### **INSTALLATION ÉLECTRIQUE**

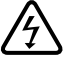

DANGER : L'installation de l'alimentation électrique doit être conforme aux normes en vigueur dans le pays où est installé le produit (NF C 15-100 pour la France) et doit être faite par un personnel qualifié.

L'arrivée électrique du secteur doit être protégée contre les surtensions par un disjoncteur adapté et d'un dispositif différentiel. Un moyen de déconnexion de tous les pôles du réseau d'alimentation doit être prévu. Ce dispositif doit être raccordé directement aux bornes d'alimentation et avoir une distance de séparation des contacts sur tous les pôles afin d'assurer une déconnexion complète conformément aux règles d'installation.

Si le câble d'alimentation est endommagé, il doit être remplacé par le fabricant, son service après-vente ou des personnes de qualification similaire afin d'éviter un danger.

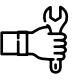

### INSTALLATION DE LA MOTORISATION

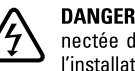

DANGER : La motorisation doit être déconnectée de sa source d'alimentation pendant l'installation.

**AVERTISSEMENT :** Pour leur sécurité, assurez-vous qu'aucun enfant n'est présent pendant la phase d'installation.

S'assurer que dans votre environnement d'installation (portail et parties fixes) les zones à risque sont évitées ou au moins signalées (voir partie « Risques potentiels » après ces consignes.)

S'assurer que l'écrasement entre la partie entraînée et les parties fixes environnantes dû au mouvement d'ouverture de la partie entraînée est évité.

AVERTISSEMENT : L'activation du dispositif de débravage manuel peut déclencher un mouvement incontrôlé de la partie entraînée en raison de défaillances mécaniques ou d'une situation de perte d'équilibrage.

Dans le cas où un dispositif de commande fixe serait installé (clavier à code, sélecteur à clé, ...), il doit être installé à 1,5m du sol, éloigné des parties mobiles mais toujours en vue du portail.

Dans le cas d'un fonctionnement en mode fermeture automatique, ou d'utilisation d'une ouverture à distance sans vue directe sur le portail, il est impératif d'installer des photocellules.

En cas de fermeture automatique, ou si votre portail donne sur la voie publique, il peut être obligatoire d'installer un feu clignotant selon la réglementation du pays d'installation de la motorisation.

Il convient à l'installateur de procéder à la mise en conformité de l'installation.

Après installation, s'assurer que le mécanisme est correctement réglé et que le système de protection et tout dispositif de débrayage manuel fonctionnent correctement. Fixer de façon permanente auprès de l'organe de manœuvre du dispositif de débrayage manuel l'étiquette relative à ce dispositif.

## **UTILISATION DE LA MOTORISATION**

ATTENTION : Cet appareil peut être utilisé par des enfants âgés d'au moins 8 ans et par des personnes ayant des capacités physiques, sensorielles, ou mentales réduites ou dénuées d'expérience ou de connaissance. s'ils (si elles) sont correctement surveillé(e)s ou si des instructions relatives à l'utilisation de l'appareil en toute sécurité leur ont été données et si les risques encourus ont été appréhendés.

Les enfants ne doivent pas jouer avec l'appareil.

Le nettovage et l'entretien par l'usager ne doivent pas être effectués par des enfants sans surveillance.

Ne pas laisser les enfants jouer avec l'appareil ou ses commandes.

Mettre les dispositifs de commande hors de portée des enfants

AVERTISSEMENT : L'utilisateur doit surveiller le portail pendant son fonctionnement et maintenir les personnes éloignées jusqu'à ce que le portail soit complètement ouvert ou fermé. Ne pas empêcher volontairement le mouvement du portail.

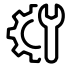

### MAINTENANCE ET ENTRETIEN **DE LA MOTORISATION**

DANGER : La motorisation doit être déconnectée de sa source d'alimentation pendant le nettoyage, la maintenance et le remplacement de pièces.

Vérifier fréquemment l'installation pour déceler tout mauvais équilibrage ou tout signe d'usure ou de détérioration des câbles, des ressorts et du montage. Ne pas utiliser l'appareil si une réparation ou un réglage est nécessaire. Pour remplacer ou réparer le système motorisé, utilisez uniquement des pièces d'origine.

Pour plus d'information, se reporter à la partie F - Maintenance

### **TÉLÉCOMMANDES**

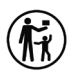

DANGER : Ne pas ingérer la pile, risque de brûlure chimique.

Fabricant de la pile fournie - CR2032 Renata SA - Kreuzenstrasse 30 CH-4452 ITINGEN / Switzerland Mail: sales@renata.com - www.renata.com

Ce produit contient une pile bouton. En cas d'ingestion, la pile bouton, peut causer des brûlures internes sévères en à peine 2 heures qui peuvent être mortelles. Conserver les piles neuves et usagées hors de portée des enfants. Si le compartiment de la pile ne se ferme pas de manière sûre, ne plus utiliser le produit et le tenir hors de portée des enfants. En cas de soupcon d'ingestion d'une pile ou d'introduction dans une partie guelcongue du corps, demander immédiatement un avis médical. Ne pas nettoyer votre télécommande avec des substances abrasives ou corrosives. Utiliser un simple chiffon doux. Ne pas laisser les enfants jouer avec le produit ou avec les emballages. En cas de remplacement de la pile, utilisez une pile avec les mêmes caractéristiques que celle fournie avec le produit. Retirer les piles du matériel s'il ne doit pas être utilisé pendant une durée prolongée, sauf s'il est destiné à des situations d'urgence. Les piles et/ou batteries ne doivent pas être exposée à une chaleur excessive ou jetées au feu.

> FR C 3

# **Risques potentiels**

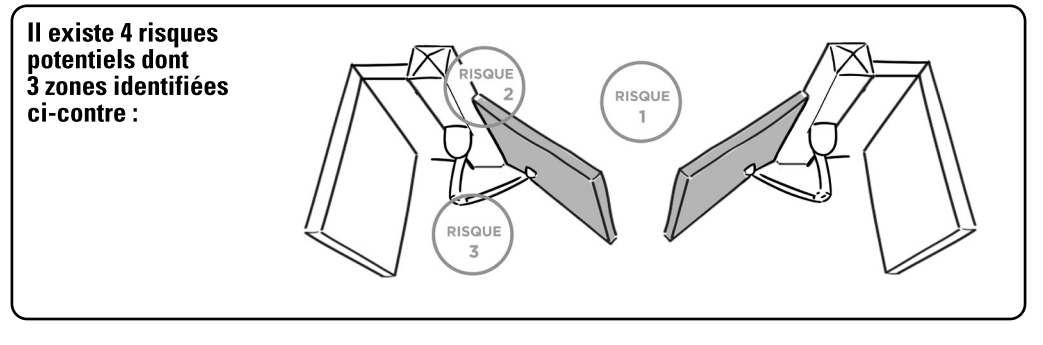

### Risque 1 : Choc et écrasement

### **Prévention**:

- Détection d'obstacle par le moteur.
- Utilisation de photocellules.

Photocellules

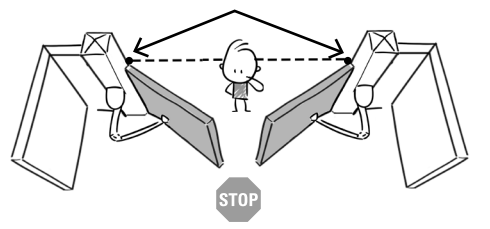

### Risque 3 : Emprisonnement et écrasement

### **Prévention**:

- Détection d'obstacle par le moteur.
- Laisser une distance de 50 cm minimum entre le bras du moteur et le mur (ou autre partie fixe).

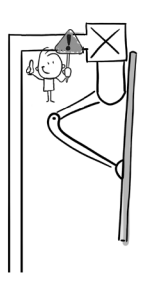

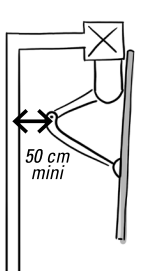

### Risque 2 : Écrasement des mains

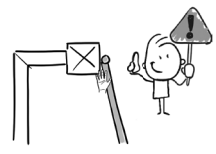

### Prévention :

- Laisser une distance de 10 cm minimum entre le vantail et le pilier/mur.
- Entailler le coin du pilier sans le fragiliser.

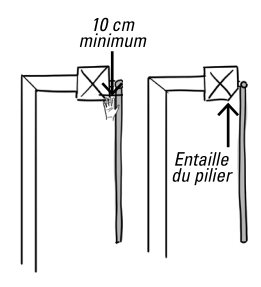

### Risque 4 : Écrasement des pieds

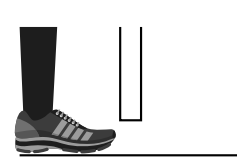

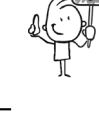

### Prévention :

 Pour éviter une zone dangereuse pour les pieds, laisser une distance de 12 cm minimum ou 5 mm maximum entre le bas des vantaux et le sol.

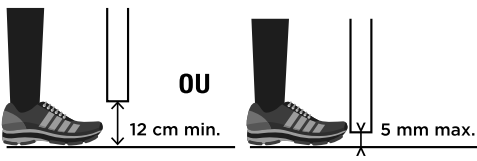

# **B- DESCRIPTIF**

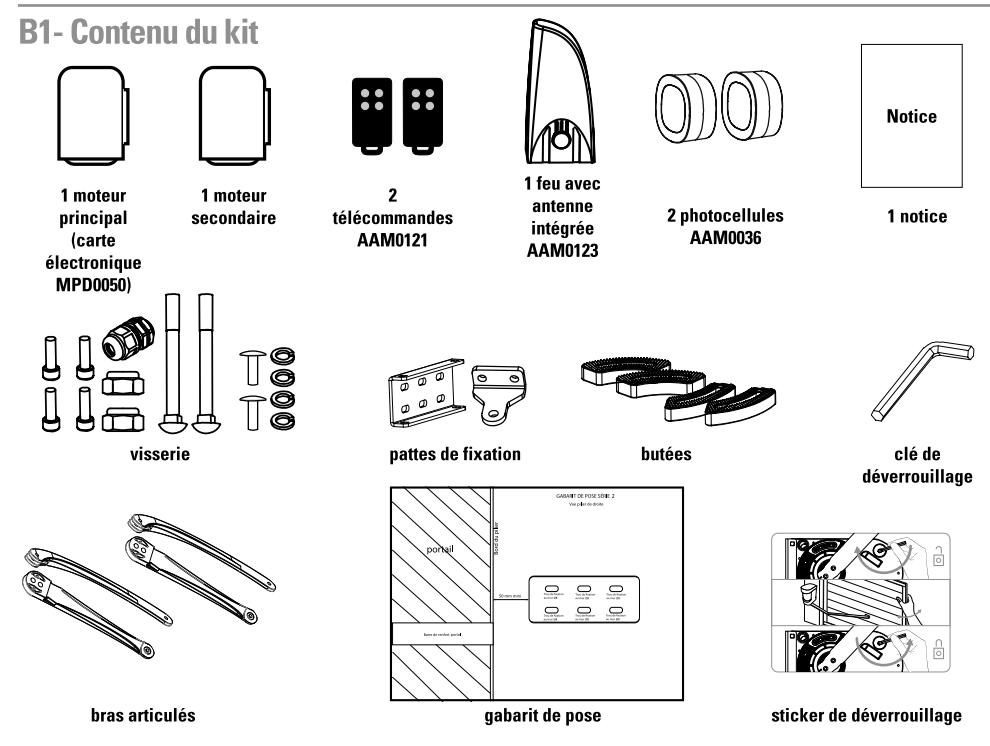

## **B2-** Dimensions

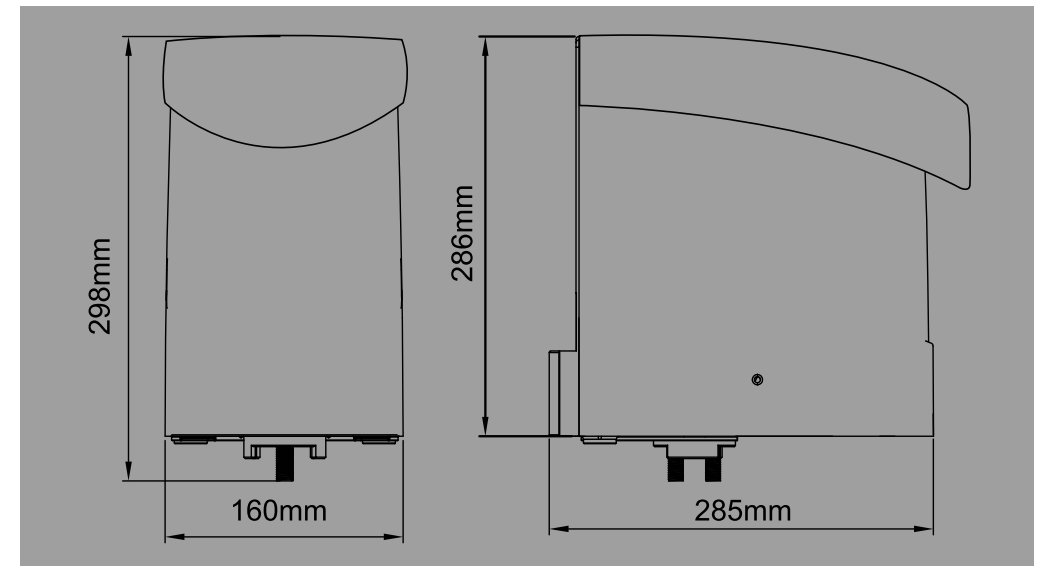

# **C- CÂBLAGE / INSTALLATION**

# C1- Installation de l'automatisme

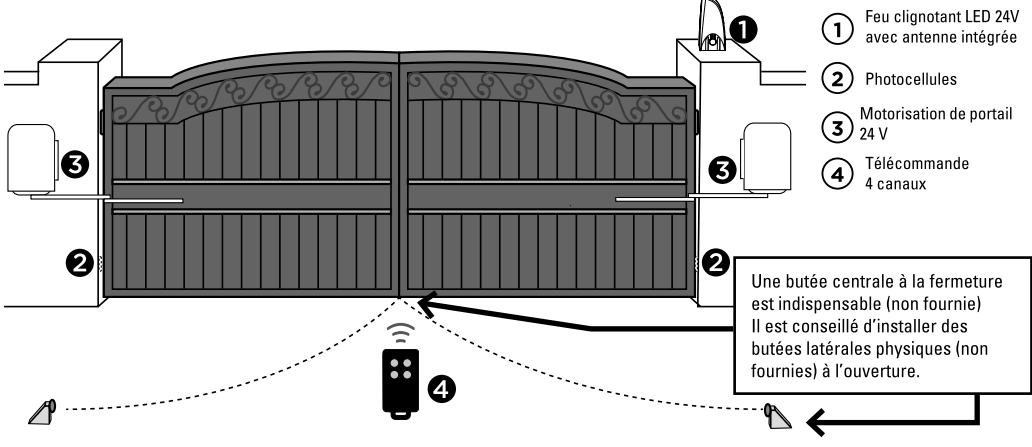

## C2- Tableau de dimensions

Pour une installation correcte, conformez-vous scrupuleusement aux mesures indiquées sur le tableau ci-dessous.

Si nécessaire, ajuster la structure du portail pour l'adapter à votre motorisation.

Avant de procéder à l'installation, assurez-vous que votre portail fonctionne librement :

1) Les charnières sont correctement positionnées et sont graissées.

2) Aucun obstacle dans la zone de déplacement.

- 3) Pas de frictions entre les deux portails ou au niveau du sol pendant l'ouverture.
- 4) Gardez assez d'espace de retrait quand le portail est ouvert, voir schéma ci-dessous
- -A- Distance entre l'axe du gond du portail et l'arrête interne du pilier.
- -B- Distance entre le gond du portail et le bord du moteur
- -C- Distance entre la fixation du bras et le gond du portail
- -D- Angle d'installation depuis la position complètement fermée du portail à la position complètement ouverte.

# Ouverture intérieure

### Tableau des dimensions

| A (mm)    | B (mm) | C(mm) | D         |
|-----------|--------|-------|-----------|
| 50        | 50     | 600   | 90°- 95°  |
| 50        | 100    | 550   | 90°- 105° |
| 50        | 150    | 500   | 95°- 110° |
| 100       | 50     | 630   | 90°- 95°  |
| 100       | 100    | 580   | 90°- 100° |
| 100       | 150    | 530   | 95°- 110° |
| 150       | 50     | 600   | 90°- 95°  |
| 150       | 100    | 550   | 90°- 100° |
| 150       | 150    | 500   | 95°-110°  |
| 200       | 50     | 600   | 90°-95°   |
| 200       | 100    | 550   | 90°-100°  |
| 200       | 150    | 500   | 95°-105°  |
| 6 Cooo FB |        |       |           |

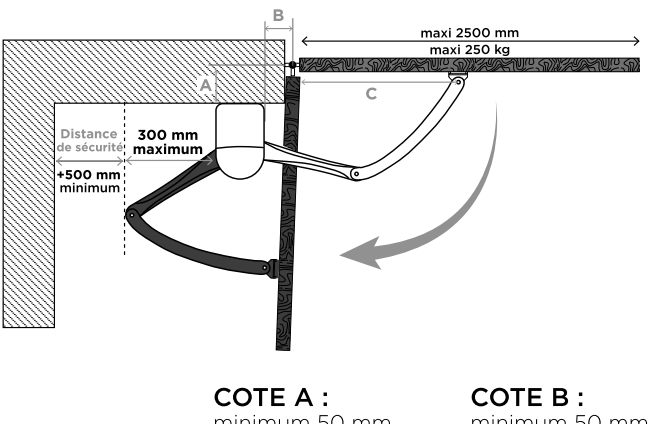

minimum 50 mm maximum 200 mm COTE B : minimum 50 mm maximum 150 mm

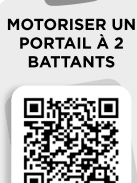

# **C3- Fixation du moteur**

1. Référez-vous au tableau de dimensions pour choisir les dimensions et positions appropriées pour l'installation des moteurs.

- 2. Vérifiez que la surface de montage des plaques de fixation soit lisse, verticale et rigide.
- 3. Disposez les fils d'alimentation des moteurs.
- 4. Montage du moteur et réglage des butées mécaniques dans les positions d'ouverture et de fermeture.

Ôtez le couvercle supérieur et les butées mécaniques sur le dessous du moteur. Placez le portail en position de fermeture complète et fixez la plaque de fixation en U sur le pilier.

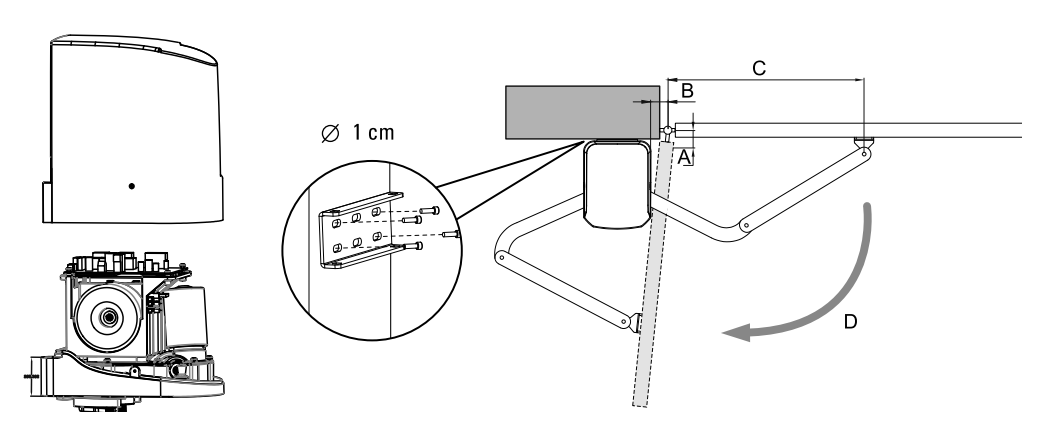

Installez le moteur sur la plaque de fixation en U avec les vis n°8 et écrous correspondants.

Après avoir positionné l'avant du bras courbé audessous du moteur, fixez le bras droit sur le bras courbé et la plaque de fixation portail avec les vis et écrous correspondants.

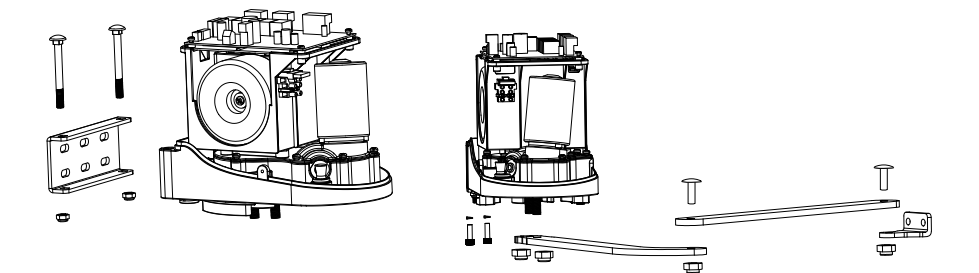

FR CCC 7

Pour déverrouiller les bras, se référer au paragraphe C4.

Ajustement pour la position fermée : lorsque la position de fermeture complète est définie, fixez la butée mécanique correspondante dans cette position.

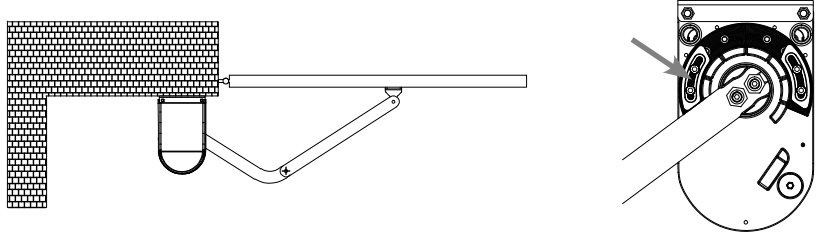

Ajustement porte ouverte : lorsque la position d'ouverture complète est définie, fixez la butée mécanique correspondante.

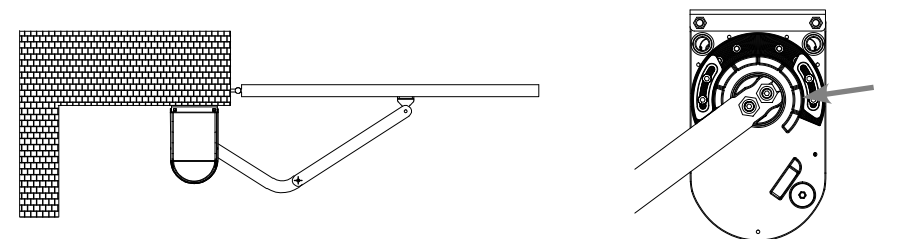

Cette manipulation est à réaliser une deuxième fois pour installer le second bras.

## C4 - Déverrouillage des moteurs

- 1. Insérez la clé de déverrouillage dans la partie femelle sous le moteur
- 2. Tournez la clé dans le sens horaire jusqu'à la butée sans forcer
- 3. Déverrouillez et manœuvrez votre portail.

S'agissant de pièces mécaniques, il est possible que les moteurs soient difficiles à déverrouiller lors des premiers débrayages. Il peut être nécessaire de forcer un peu. Ce phénomène disparaîtra après quelques temps d'utilisation.

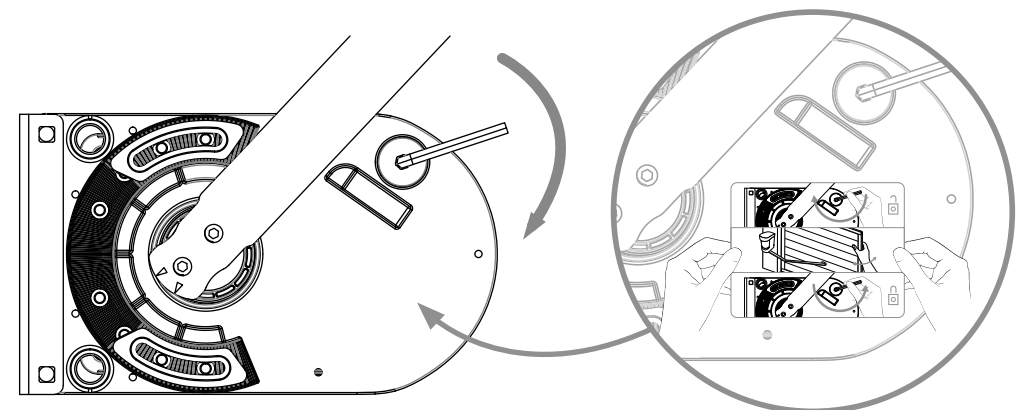

Fixer de façon permanente auprès de l'organe de manoeuvre du dispositif de débrayage manuel, l'étiquette relative à ce dispositif.

 $B \simeq FR$ 

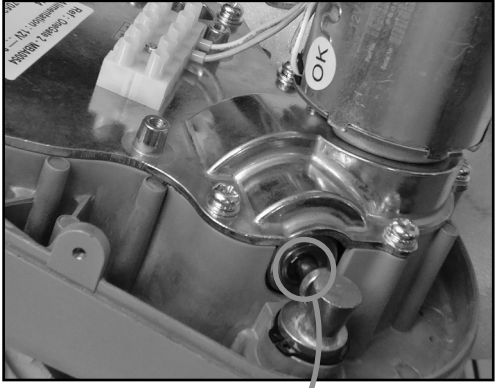

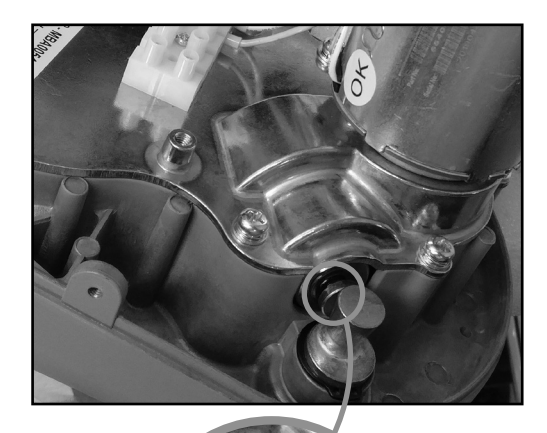

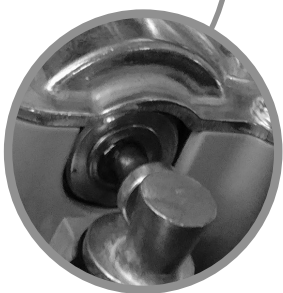

Position du moteur verrouillé : Le téton doit être en position ressortie

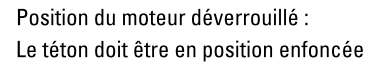

# 

Au lieu de déverrouiller votre moteur à la force des bras, vous avez la possibilité d'utiliser une batterie en branchant dessus les fils moteur blanc et jaune dans un sens ou dans l'autre suivant la polarité pour actionner les moteurs.

Les fils jaunes et blancs doivent être déconnectés de la carte électronique.

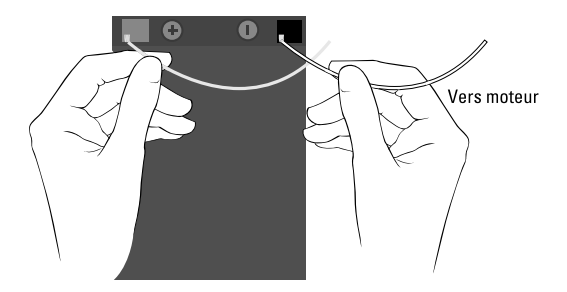

FR CCC 9

## C5- Schéma de câblage

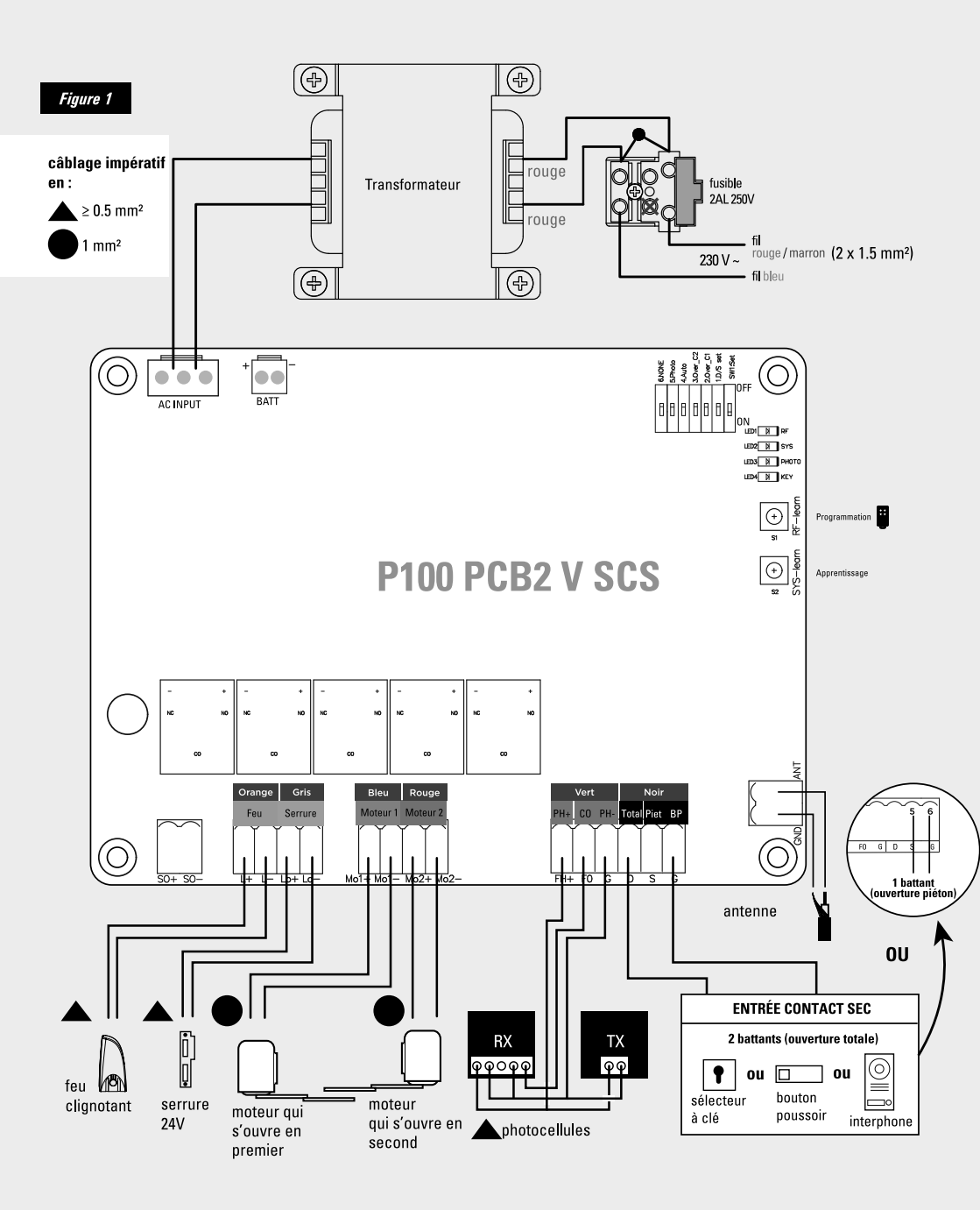

10 CCC FR

### **Ouverture intérieure**

Cas n°1

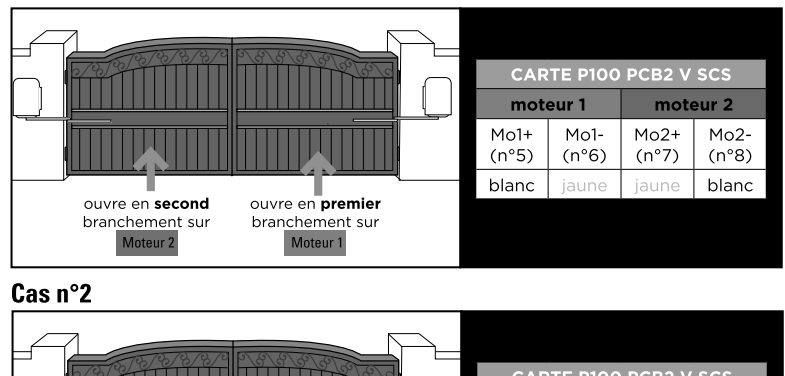

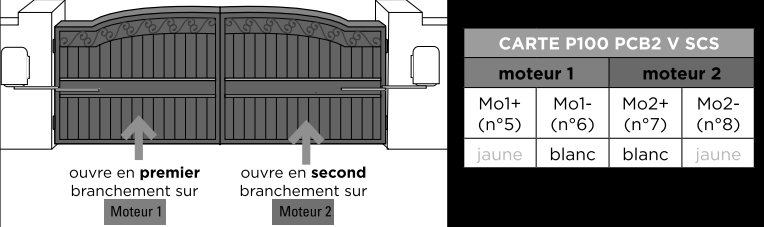

Le moteur principal et le moteur secondaire peuvent être installés sur le pilier de droite comme sur le pilier de gauche.

## **C6-Installation et raccordement**

### **Raccordement de l'alimentation**

Veuillez noter que les opérations de raccordement électrique doivent être effectuées par un électricien qualifié en suivant les étapes suivantes :

Assurez-vous que toutes vos connexions (moteurs, feu clignotant, antenne, photocellules, sélecteur à clé, etc.) soient parfaitement effectuées avant de raccorder l'alimentation 230V sur le domino gris. Voir schéma (Figure 1 - page 8)

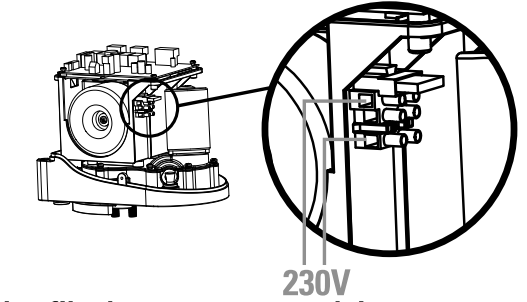

### Branchement des fils du moteur secondaire

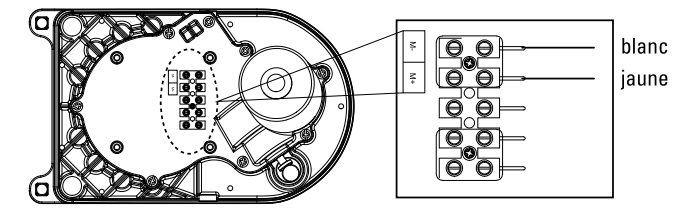

FR CCC 11

### Photocellules

Les photocellules sont des dispositifs de sécurité pour les portails automatiques. Elles sont composées d'un émetteur et d'un récepteur et elles se déclenchent lorsque la trajectoire du faisceau est interrompue. Si un obstacle est détecté, le portail s'arrête et s'ouvre légèrement permettant à l'obstacle d'être dégagé en toute sécurité. Les photocelulles peuvent être posées indépendamment sur le pilier gauche ou droit.

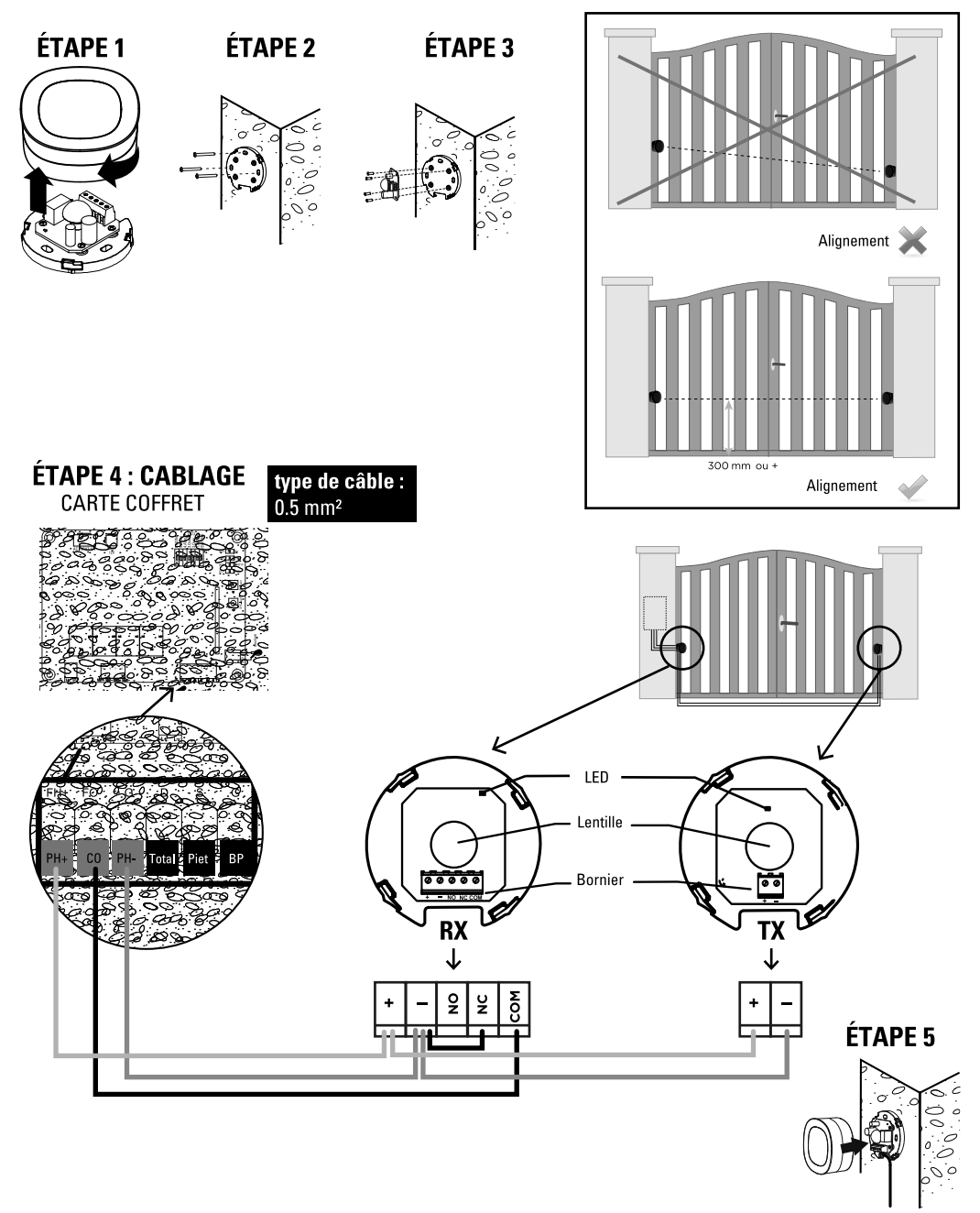

## Feu clignotant LED

Veillez à retirer tout emballage avant de procéder au branchement.

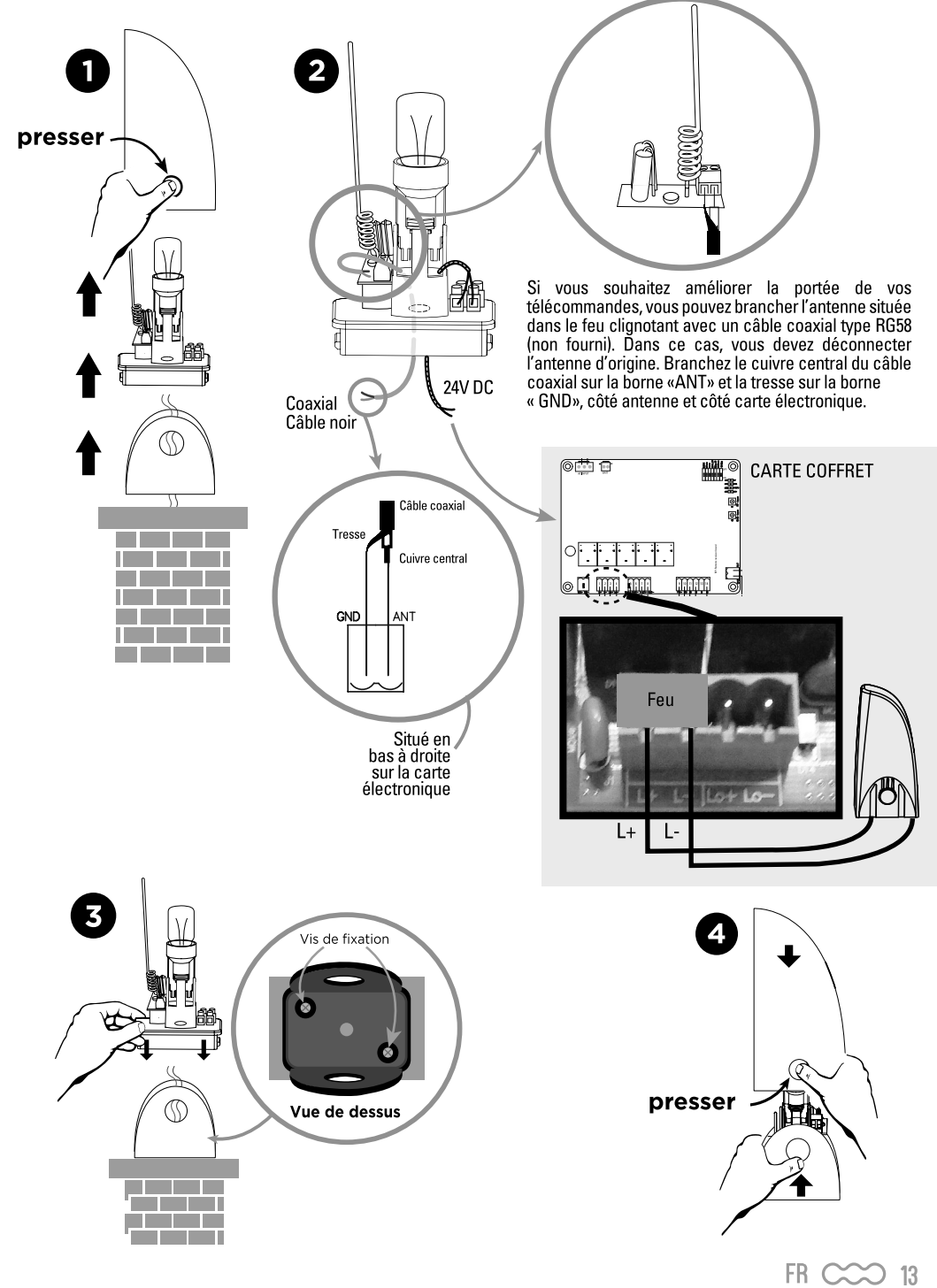

# **D- RÉGLAGE/UTILISATION**

## D1- Réglage nombre de battants (dip switch 1)

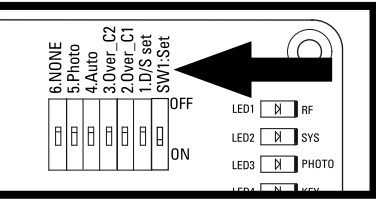

Réglages des switchs : la position «ON» se situe vers le bas, «OFF» vers le haut.

### DIP SWITCH 1 D/S set :

ON = fonctionnement 2 vantaux OFF = fonctionnement 1 seul vantail (branchement sur 5 et 6 )

CARTE COFFRET

## D2- Dip switch 2 et 3

Switch 2 et 3 ne sont pas utilisés.

## D3- Réglage de la fermeture automatique (dip switch 4)

### **DIP SWITCH 4**

Sur « ON » : Fermeture automatique à 30 secondes.

Un appui simultané sur les deux touches de la télécommande **constituent** (portail ouvert ou fermé) désactivera le mode automatique (confirmation avec 3 clignotements du feu clignotant).

Refaire l'opération pour réactiver le mode automatique (confirmation avec 3 clignotements du feu clignotant).

Nota : Dans le cas d'une fermeture automatique, l'installation de photocellules est obligatoire.

Sur « OFF » : Fermeture automatique désactivée (attention, il est toujours possible d'activer par le biais de la télécommande).

## D4- Réglage des photocellules (dip switch 5)

### DIP SWITCH 5 :

**ON** : Photocellules activées. Passage devant les photocellules pendant la fermeture = dégagement d'obstacle pendant 2 secondes.

Si vous êtes en fermeture automatique, et que les photocellules détectent un obstacle quand le portail est complètement ouvert, alors le temps de pause sera rechargé.

OFF : Photocellules désactivées. Les photocellules n'auront plus d'influence sur le fonctionnement du portail.

## D5- Déphasage / ouverture et fermeture décalée (dip switch 6)

### **DIP SWITCH 6**:

ON : 8 secondes de décalage à l'ouverture / fermeture des battants.

OFF : 5 secondes de décalage à l'ouverture / fermeture des battants.

## D6- Vitesse de ralentissement

Les vitesses de fonctionnement ne sont pas réglables.

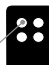

## **D7**- Indications voyants LED

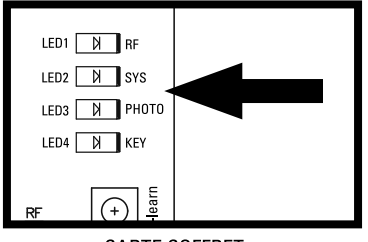

CARTE COFFRET

### LED1 indicateur RF : radio fréquence

Le vovant LED1 cliqnote lorsqu'un signal est recu (télécommande programmée ou non).

### LED2 système d'apprentissage :

Le vovant LED2 cliqnote 2 fois par seconde en fonctionnement normal et 1 fois par seconde en programmation. Si LED2 est fixe, le processus d'apprentissage est à faire ou a refaire.

### LED3 photocellules :

Le vovant LED3 s'allume quand les photocellules ne sont pas alignées ou qu'un obstacle se trouve entre les 2.

### I FD4 start ·

Le voyant LED4 s'allume lorsque la télécommande, le sélecteur à clé ou le bouton poussoir est activé.

## D8- Processus d'apprentissage des télécommandes

### Aiouter les télécommandes de la motorisation :

Pressez le bouton « RF-Learn » jusqu'à ce que la LED1 s'allume.

Appuyez ensuite sur la touche à gauche de la télécommande. Le voyant LED1 clignote deux fois et reste allumé pendant 10 secondes puis s'éteint. La mémorisation de la télécommande est effectuée.

### Supprimer les télécommandes de la motorisation :

Maintenir la touche RF jusqu'à ce que LED1 s'éteigne.

## D9- Processus d'apprentissage du système pour un portail double battant

- 1) Le switch n°1 doit être en position ON.
- 2) Déverrouillez les moteurs, positionnez les 2 vantaux à mi-course, puis reverrouillez les moteurs.
- 3) Sur la carte électronique, maintenez le bouton SYS-learn enfoncé, jusqu'à ce que la LED2 clignote 1 fois par seconde (au lieu de 2 fois par seconde ou fixe), puis relâchez.
- 4) Appuyez sur la touche à gauche de la télécommande.
- 5) L'apprentissage doit se dérouler comme suit :
- Le vantail branché sur la sortie MOT2 se ferme entièrement. (Si au contraire il s'ouvre, rappuyez à gauche sur la télécommande pour interrompre la procédure d'apprentissage. La LED2 reste allumée fixe. Inversez la polarité du moteur, et recommencez depuis l'étape 1).
- Le vantail branché sur la sortie MOT1 se ferme entièrement. (Si au contraire il s'ouvre, rappuyez à gauche sur la télécommande pour interrompre la procédure d'apprentissage. La LED2 reste allumée fixe. Inversez la polarité du moteur, et recommencez depuis l'étape 1).
- Le vantail branché sur la sortie MOT1 se rouvre entièrement.
- Le vantail branché sur la sortie MOT2 se rouvre entièrement.
- Le vantail branché sur la sortie MOT2 se ferme entièrement.
- Le vantail branché sur la sortie MOT1 se ferme entièrement.

Après l'étape 5, le processus d'apprentissage de votre portail est terminé. Vous pouvez l'utiliser avec la télécommande :

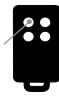

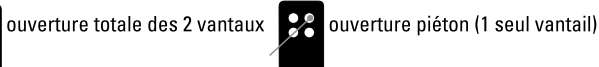

Si le processus d'apprentissage n'est pas achevé, le voyant LED2 reste allumé. Vérifiez les branchements et refaire l'opération.

# D10- Processus d'apprentissage du système pour un portail simple battant

- 1) Le switch n°1 doit être en position OFF.
- 2) Le moteur doit être branché sur la sortie MOT1.
- 3) Déverrouillez le moteur, positionnez le vantail à mi-course, puis reverrouillez le moteur.
- 4) Sur la carte électronique, maintenez le bouton SYS-learn enfoncé, jusqu'à ce que la LED2 clignote 1 fois par seconde (au lieu de 2 fois par seconde ou fixe), puis relâchez.
- 5) Appuyez sur la touche à droite de la télécommande.
- 6) L'apprentissage doit se dérouler comme suit :
- Le vantail se ferme entièrement. (Si au contraire il s'ouvre, rappuyez à droite sur la télécommande pour interrompre la procédure d'apprentissage. La LED2 reste allumée fixe. Inversez la polarité du moteur, et recommencez depuis l'étape 3).
- Le vantail se rouvre entièrement.
- Le vantail se referme entièrement.

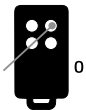

ouverture totale du battant

## **D11- Détection d'obstacle**

Si un obstacle est détecté pendant l'ouverture du portail : le portail s'arrête. Si un obstacle est détecté pendant la fermeture : le portail s'arrête, se réouvre puis se referme.

La réouverture lorsque le portail atteint la butée de fermeture permet le dégagement d'un éventuel obstacle.

# **E- CARACTÉRISTIQUES TECHNIQUES**

### Moteur

| Moteur                                          | moteur 24V DC avec déverrouillage manuel |
|-------------------------------------------------|------------------------------------------|
| Туре                                            | à bras articulés                         |
| Tension d'alimentation                          | 24V DC                                   |
| Poids max par vantail / Largeur max par vantail | 250 kg / 2.5 m                           |
| Température de fonctionnement                   | -20°C~+50°C                              |
| Dimensions                                      | 285 mm x 160 mm x 298 mm                 |

Le niveau de pression acoustique émis pondéré A de la motorisation est égal ou inférieur à 70 dB (A).

### Télécommandes

| Canaux                                    | 4                              |
|-------------------------------------------|--------------------------------|
| Fréquence - Puissance maximale d'émission | 433.92 MHz - puissance < 10 mW |
| Alimentation                              | 1 pile lithium CR2032 fournie  |
| Sécurité                                  | code secret tournant           |

## Feu clignotant

| Antenne intégrée              | OUI (câble coaxial non fourni)    |
|-------------------------------|-----------------------------------|
| Ampoule                       | LED E14 24V 1W (fournie)          |
| Câble alimentation            | 2 x 1 mm² (non fourni)            |
| Branchement ampoule           | non polarisé (carte électronique) |
| Visserie                      | fournie                           |
| Ne pas alimenter en 230V      |                                   |
| Température de fonctionnement | -20°C~+50°C                       |
| Dimensions                    | 74 x 167 x 59 mm                  |

## Photocellules

| Méthode de détection         | faisceau infrarouge                                                                                                    |
|------------------------------|----------------------------------------------------------------------------------------------------|
| Portée                       | 10 m maximum                                                                                                    |
| Tension d'entrée             | 12~24V AC/DC                                                                                                    |
| Délai de réponse             | < 100ms                                                                                                    |
| Indicateur de fonctionnement | RX : LED rouge allumée ( faisceau interrompu)<br>LED rouge éteinte (faisceau aligné)<br>TX : LED rouge allumée (alimentation) |
| Dimensions                   | 63 x 63 x 30 mm                                                                                                    |
| Type de sortie               | sortie relais                                                                                                    |

# **F- MAINTENANCE**

## F1- Moteur

Effectuer les opérations suivantes au moins tous les 6 mois. En cas d'utilisation fréquente, raccourcir ce délai.

FR CCC 17

### **Couper l'alimentation:**

- (1) Nettoyer et graisser les vis, les chevilles et la charnière.
- (2) Vérifier que les points de fixation soient bien serrés.
- (3) Vérifier la bonne connexion de vos câbles.

### **Connecter l'alimentation:**

- (1) Vérifier les réglages de l'alimentation.
- (2) Vérifier le fonctionnement du déverrouillage manuel.
- (3) Vérifier le bon fonctionnement des photocellules ou autre dispositif de sécurité.

## F2- Télécommande

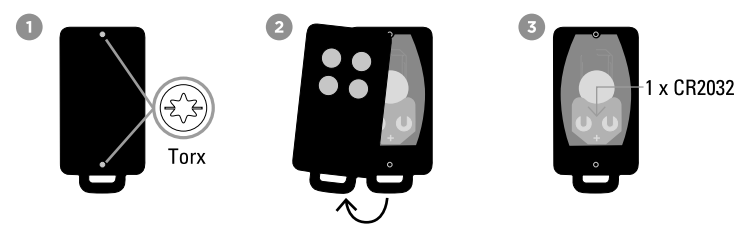

# F3- Conseils d'entretien

| S'assurer du bon fonctionnement des dispositifs de sécurité (photocellules, feu clignotant) |                | Nettoyer l'intérieur et l'extérieur avec un microfibre                                                                                                    |
|---------------------------------------------------------------------------------------------|----------------|----------------------------------------------------------------------------------------------------|
| S'assurer du bon fonctionnement du débrayage<br>manuel                                      | 1 x par saison | Effectuer un débrayage, ouvrir et fermer<br>entièrement manuellement votre portail<br>(lors du débrayage un point dur peut ve-<br>nir avant de manœuvrer manuellement<br>cela reste un phénomène normal) |
| Vérifier l'absence d'oxydation, d'insectes ou autre<br>dans le coffre électronique          |                | Nettoyer l'intérieur et l'extérieur avec un microfibre                                                                                                    |
| Etanchéité du coffret électronique                                                          |                | Vérifier les joints en silicone + presse<br>étoupe                                                                                                    |
| Vérifier le portail                                                                         | 1 x an         | graissage des gonds                                                                                                    |

# **G- ASSISTANCE TECHNIQUE**

# G1- Aide au dépannage

| Problème rencontré                                                                                                    | Solutions                                                                                                    |
|----------------------------------------------------------------------------------------------------|----------------------------------------------------------------------------------------------------|
| Surchauffe batteries de secours                                                                                                    | Vérifiez la connexion des fils sur la batterie                                                                                                    |
| Le battant ne se déplace pas lorsque la<br>télécommande est actionnée                                                                                                | <ol> <li>Vérifiez si l'indicateur « LED1 » s'allume lorsque vous<br/>pressez une touche de la télécommande</li> <li>Vérifiez si le voltage est supérieur à 25V</li> <li>Vérifiez si l'indicateur « LED2 » est allumé</li> <li>Assurez-vous que tous les câblages sont bien connectés<br/>sur le bornier de la carte électronique</li> <li>Assurez-vous du bon état du fusible ou du disjoncteur de<br/>votre alimentation</li> </ol>                                                                                                    |
| La distance de transmission est trop courte                                                                                                    | Vérifiez que l'antenne soit bien raccordée sans que l'âme et<br>la tresse ne se touchent<br>Vérifiez les piles de la télécommande                                                                                                    |
| Le feu ou la lampe ne fonctionne pas                                                                                                    | Dévissez et revisser l'ampoule.<br>Vérifiez l'état des fils de connexion du feu ou si ceux-ci sont<br>correctement raccordés et vérifiez l'ampoule.                                                                                                    |
| Les vantaux ou battants s'arrêtent subitement<br>au moment de leur déplacement<br>Les vantaux ou battants ne bougent pas ou se<br>déplacent vers une seule direction | <ol> <li>Vérifiez si le battant ou vantail peut être manipulé librement<br/>et si aucun obstacle n'est présent entre les deux.</li> <li>Assurez-vous que les câbles de connexion du moteur sont<br/>correctement raccordés</li> <li>Vérifiez l'état du fusible de protection générale</li> <li>Assurez-vous qu'aucun obstacle n'est présent dans le<br/>faisceau des photocellules</li> <li>Si nécessaire, coupez l'alimentation de votre moteur et<br/>assurez-vous que les battants ou vantaux peuvent librement<br/>bouger après les avoir débrayés</li> </ol> |

| Un vantail se ferme jusqu'en butée et<br>l'autre s'arrête.                                                                   | <ol> <li>Vérifiez si le battant ou vantail peut être manipulé librement<br/>et si aucun obstacle n'est présent entre les deux.</li> <li>Assurez-vous que les câbles de connexion du moteur sont<br/>correctement raccordés 3. Vérifiez l'état de votre fusible</li> <li>Assurez-vous que le faisceau de sécurité fonctionne</li> <li>Coupez l'alimentation de votre moteur et assurez-vous que les<br/>battants ou vantaux peuvent librement bouger après les avoir<br/>débrayés</li> </ol> |
|----------------------------------------------------------------------------------------------------|----------------------------------------------------------------------------------------------------|
| Le moteur ne tourne pas et le relais est<br>bruyant lors de l'opération d'ouverture et<br>de fermeture du battant ou vantail | Vérifiez l'état de votre fusible.                                                                                                    |
| Je n'arrive plus à associer ma<br>télécommande                                                                               | <ol> <li>Vérifiez que la LED1 de la carte clignote lors de l'appui sur la<br/>télécommande.</li> <li>Vérifiez le bon positionnement du récepteur RF1.</li> <li>Pour vérifier que la télécommande est bien associée lors<br/>d'un appui sur la télécommande, les LED 1 et LED 4 doivent<br/>s'allumées</li> <li>Si la LED clignote durant 1 seconde lors d'un appui, il faut<br/>changer la pile.</li> <li>Retirez et replacez le récepteur enfichable</li> </ol>                            |
| 4 étapes au lieu de 6 lors de<br>l'apprentissage                                                                             | Inversez la polarité sur le moteur.                                                                                                    |

Si aucune des procédures de diagnostic ou maintenance ne règle la panne, merci de contacter notre centre technique en vous plaçant devant votre installation pour que des tests puissent être effectués.

## **G2- Conseils d'expert**

En cas de besoin, vous pouvez prendre contact avec notre assistance technique au numéro ci-dessous. Notre équipe de techniciennes et de techniciens, basée en France, assure un conseil avisé et personnalisé.

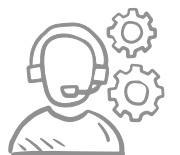

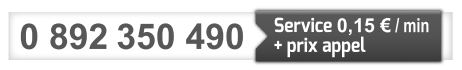

Horaire du service, voir sur le site internet : scs-sentinel.com/contact

### Avant de nous contacter :

- Préparez votre ticket de caisse ou votre facture d'achat ORIGINALE
- Indiquez-nous la référence de votre automatisme
- Munissez-vous de l'outillage nécessaire.
- Ouvrez le caisson pour accéder à la carte électronique (à ne pas faire s'il pleut)
- Placez-vous près de votre automatisme, nos techniciens vous donnent des instructions adaptées à votre cas précis, il est donc indispensable que vous puissiez effectuer en temps réel les manipulations prescrites.

### Prenez rendez-vous avec nos experts

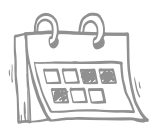

### Notre service de prise de rendez-vous par visioconférence est là pour vous aider.

Ces sessions sont spécialement conçues pour répondre à vos besoins en installation ou dépannage de manière efficace et ciblée. Grâce à la visioconférence, vous pouvez montrer à notre équipe d'experts votre installation actuelle, poser des questions en temps réel et bénéficier de conseils précis étape par étape pour résoudre vos problèmes rapidement.

**()** 19

Pour plus d'informations sur ce service payant, rendez-vous sur notre site internet scs-sentinel.com (services)

**G3-Tutos** 

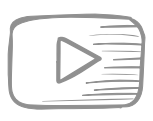

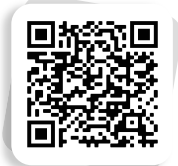

## **G4- Chat en ligne**

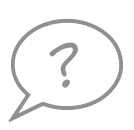

Une question ? Pour une réponse personnalisée, utilisez notre chat en ligne sur notre site web www.scs-sentinel.com

## H- GARANTIE

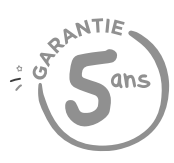

SCS Sentinel accorde à ce produit une garantie bien supérieure à la durée légale, en gage de qualité et de fiabilité.

Il est impératif de garder une preuve d'achat durant toute la période de garantie.

Conservez soigneusement le code-barre ainsi que votre justificatif d'achat, il vous sera demandé pour faire jouer la garantie.

### Ne sont pas couverts par la garantie :

- Dommages matériels ou électriques résultant d'une mauvaise installation (erreur de câblage, polarité inversée, .. )
- Dommages résultant d'une utilisation impropre du feu clignotant (utilisation différente de son origine) ou de modifications.
- Dommages résultant de l'utilisation et /ou installation de pièces ne provenant pas de celles prévues et incluses par SCS Sentinel.
- Dommages dûs à un manque d'entretien ou un choc
- Dommages dûs aux intempéries telles que : grêle, foudre, vent violent, etc.
- Retours articles sans copie de facture ou justificatif d'achat.

# I- AVERTISSEMENTS

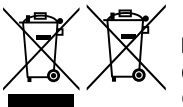

Ne jetez pas les piles et les appareils hors d'usage avec les ordures ménagères. Les substances dangereuses qu'ils sont susceptibles de contenir peuvent nuire à la santé et à l'environnement. Utilisez les moyens de collectes sélectives mis à votre disposition par votre commune ou votre distributeur.

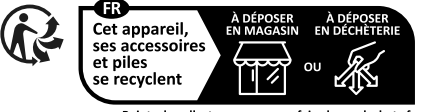

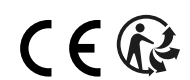

#### Points de collecte sur www.quefairedemesdechets.fr Privilégiez la réparation ou le don de votre appareil !

# J- LA DÉCLARATION DE CONFORMITÉ

Par la présente, SCS Sentinel déclare que ce produit est conforme aux exigences essentielles et autres dispositions pertinentes de la directive 2014/53/UE et de la directive 2006/42/EC. La déclaration de conformité peut être consultée sur le site : www.scs-sentinel.com/downloads

20 CCC FR

Toutes les infos sur : www.scs-sentinel.com

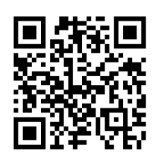

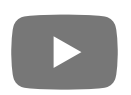

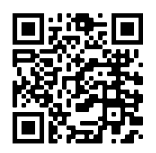

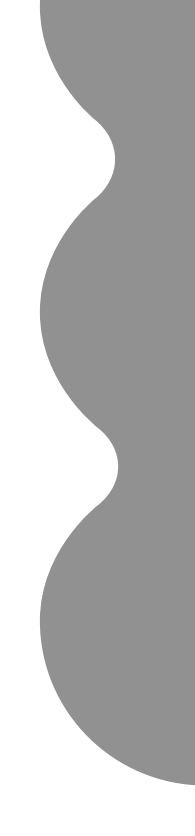

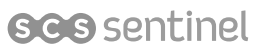

110, rue Pierre-Gilles de Gennes 49300 Cholet - France

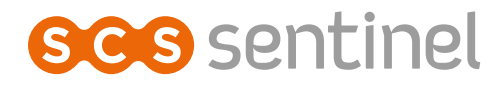

# Visi Door Wi-Fi Interphone vidéo connecté filaire

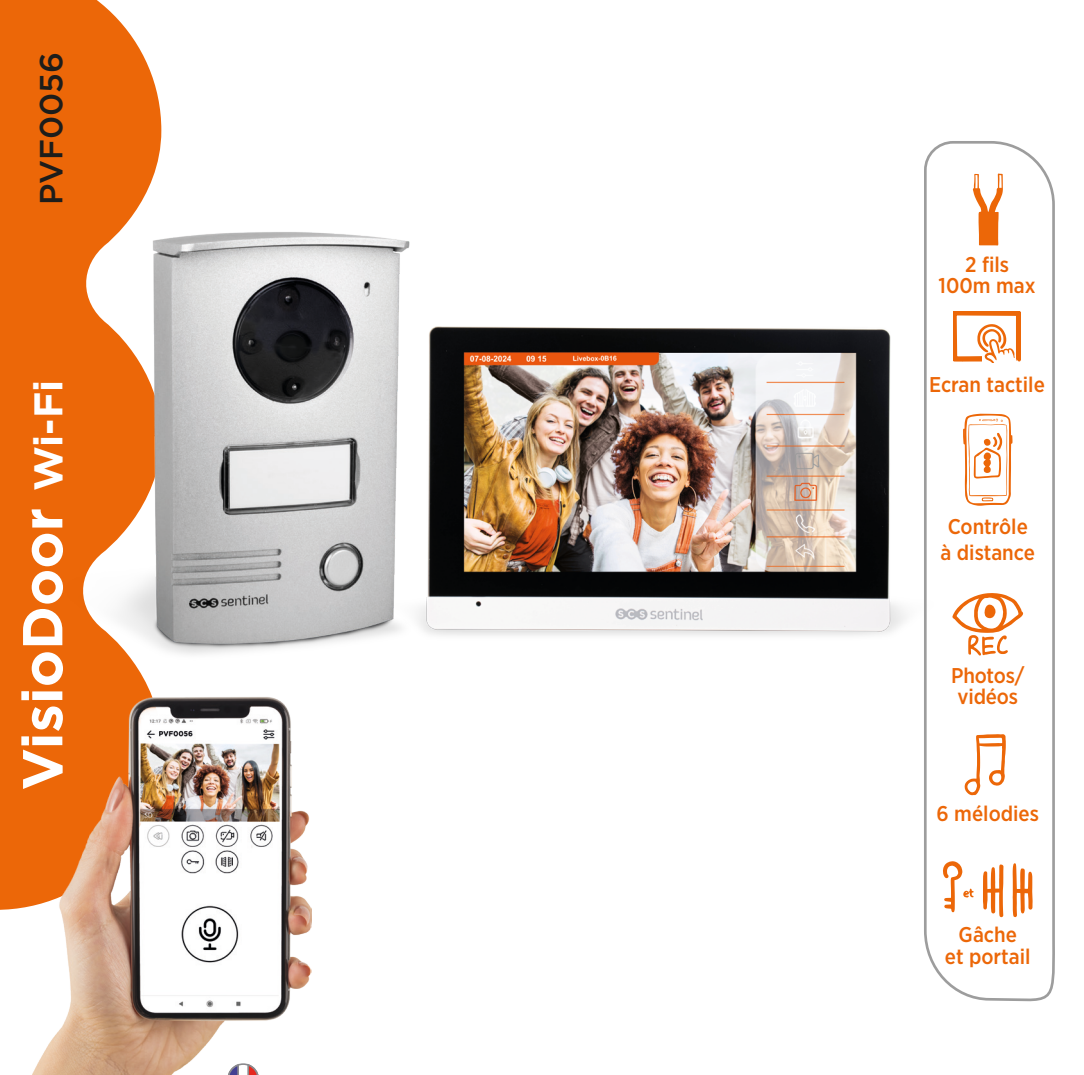

# SOMMAIRE

| A- Précautions d'utilisation      | 2 |
|-----------------------------------|---|
| B- Descriptif                     | 2 |
| C- Câblage / Installation         | 3 |
| D- Utilisation                    | 5 |
| E- Réglages                       | 7 |
| F- Configuration de l'application | 9 |
| G-Paramètrage1                    | 2 |
| H- Caractéristiques techniques    | 6 |
| I- Assistance technique           | 7 |
| J- Garantie                       | 7 |
| K- Avertissements                 | 7 |
| L- Déclaration de conformité1     | 8 |

# **A- PRÉCAUTIONS D'UTILISATION**

Ce manuel fait partie intégrante de votre produit. Ces instructions sont pour votre sécurité. Lisez-les attentivement avant utilisation et conservez-les pour une consultation ultérieure. Choisir un emplacement approprié. S'assurer qu'aucun élément ne gêne à l'insertion des chevilles et des vis dans le mur. Ne pas brancher votre alimentation tant que votre installation n'est pas terminée et contrôlée. La mise en œuvre, les connexions électriques et les réglages doivent être effectués dans les règles de l'art par une personne qualifiée et spécialisée. Le bloc d'alimentation doit être installé dans un lieu sec. Vérifier que ce produit est utilisé uniquement pour l'usage auquel il est destiné.

La fonction de ce visiophone est d'identifier un visiteur, il ne doit pas être utilisé pour la surveillance de la rue. L'utilisation de cette installation doit se faire dans le respect de la Loi n° 78-17 du 6 janvier 1978 relative à l'informatique, aux fichiers et aux libertés. Il appartient à l'acheteur de se renseigner auprès de la CNIL en cas de questionnement sur les conditions et les autorisations administratives nécessaires en cas d'usage en dehors d'un cadre strictement personnel. SCS Sentinel ne pourra être tenu responsable en cas d'utilisation de ce produit en dehors des lois et réglementations en vigueur.

Ce produit fonctionne avec l'application iSCS Sentinel uniquement. L'application est disponible gratuitement sur le PlayStore et l'AppStore. Les mises à jour de l'application peuvent être nécessaires, par exemple pour corriger des bugs, améliorer des fonctionnalités, et bénéficier d'une meilleure expérience utilisateur. Vous pouvez activer ou désactiver le caractère automatique des mises à jour de l'application iSCS Sentinel dans les paramètres du PlayStore ou de l'AppStore. Les informations concernant la raison de la mise à jour, son impact sur les performances et l'évolution des fonctionnalités du produit ou de l'application ainsi que l'espace de stockage utilisé, sont indiquées, pour chaque mise à jour, sur le PlayStore ou l'AppStore.

Conformément à la réglementation et la garantie légale, la disponibilité de l'application et de ses mises à jour est garantie pour une durée de 2 ans.

Cette notice peut être amenée à évoluer selon les mises à jour de l'application. Afin d'être sûr d'avoir la dernière version, nous vous conseillons de la télécharger sur notre site internet www.scs-sentinel.com

# **B- DESCRIPTIF**

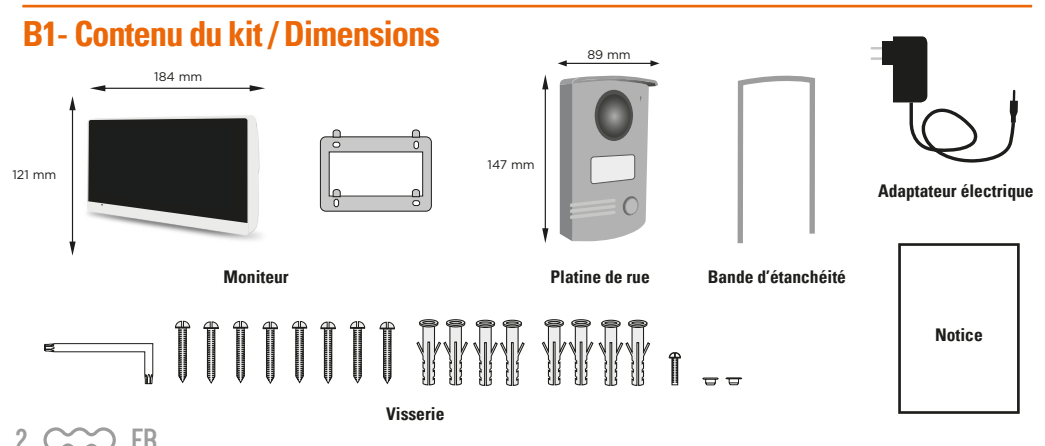

## **B2- Présentation du produit**

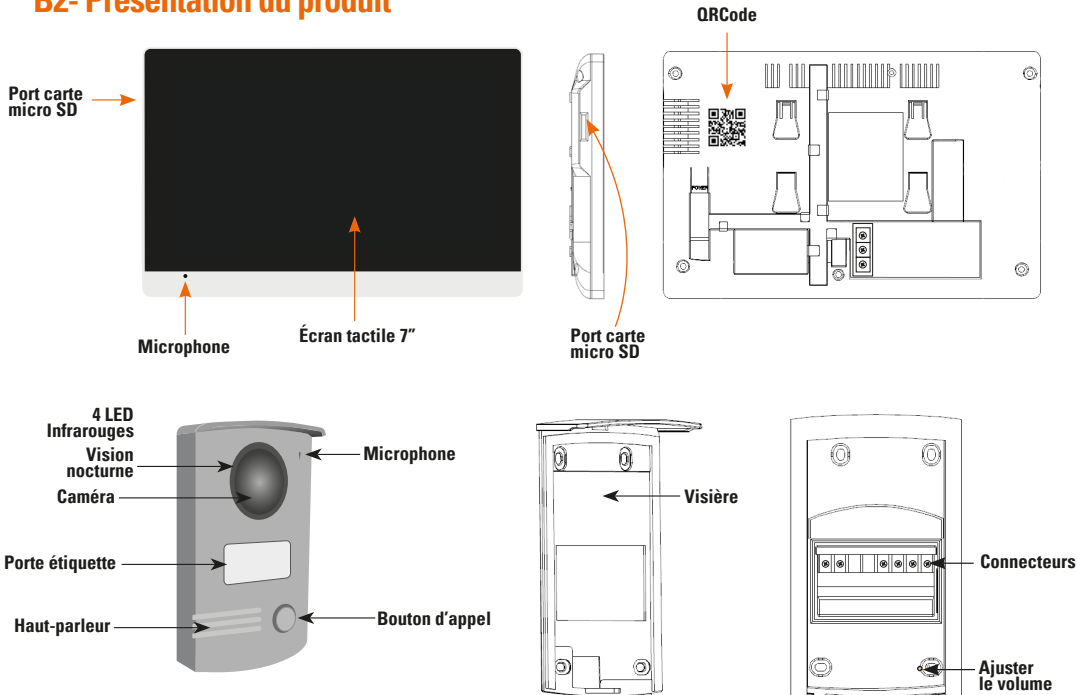

# **C- CÂBLAGE / INSTALLATION**

## **C1- Installation et raccordement**

### Moniteur

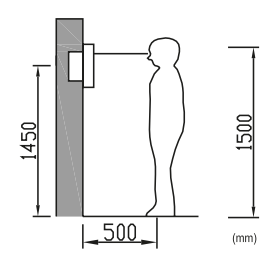

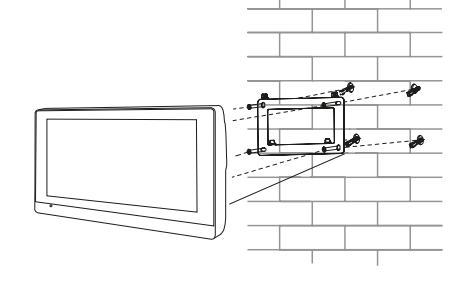

### Platine de rue

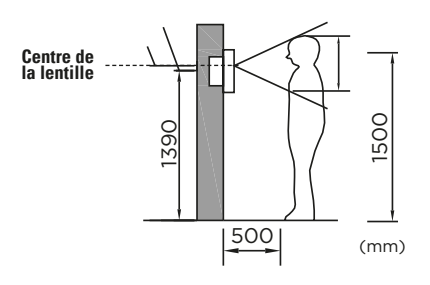

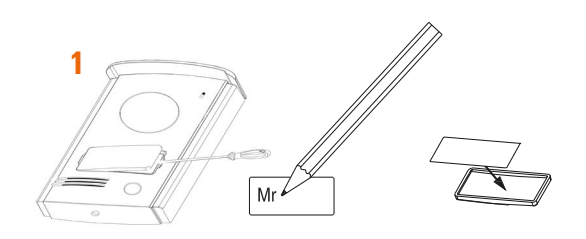

FR

) 3

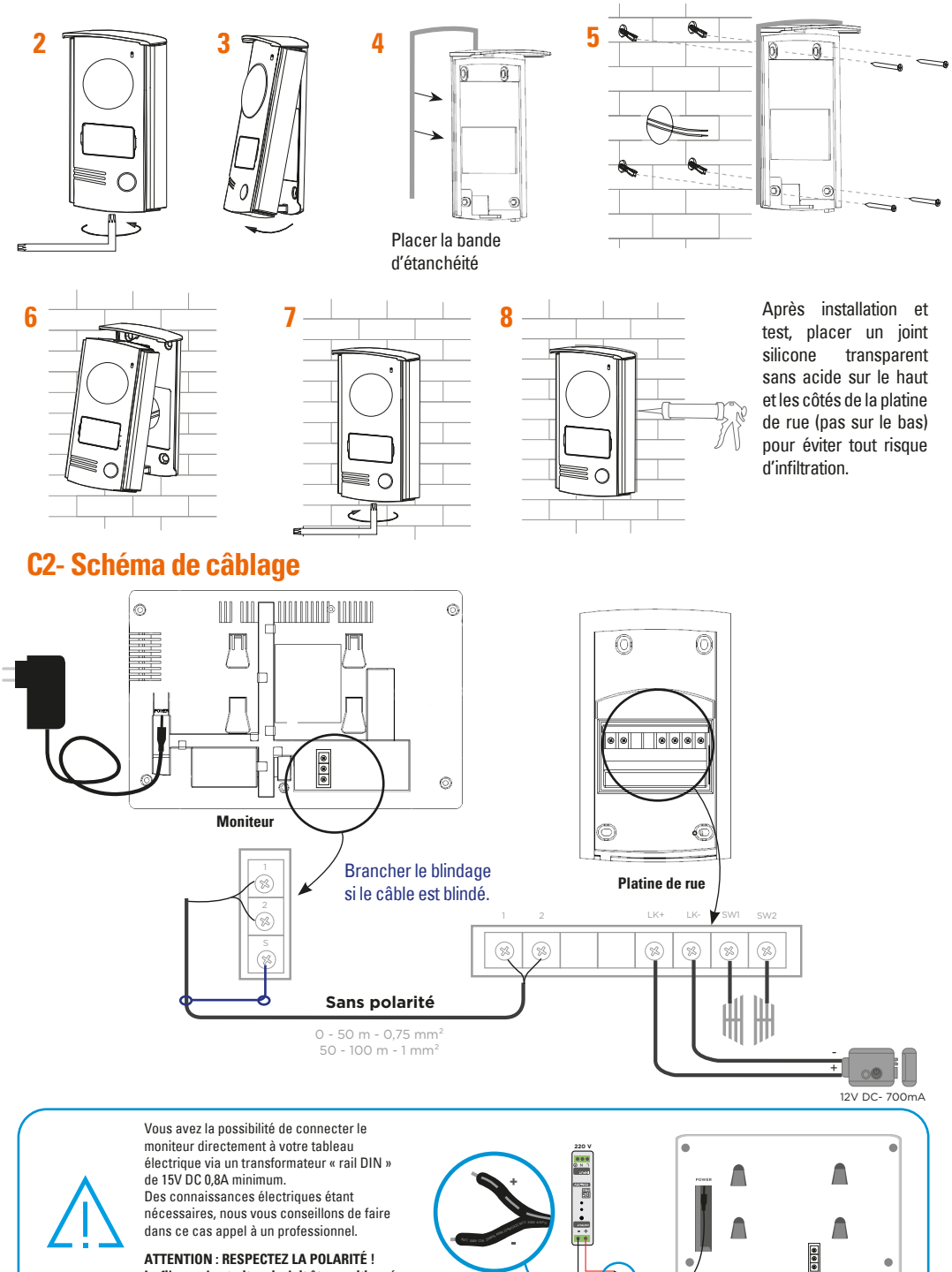

.

ATTENTION : RESPECTEZ LA POLARITÉ ! Le fil avec les traits gris doit être positionné sur le +.Le fil avec les écritures doit être positionné sur le -.

 $\sim$  FR

4

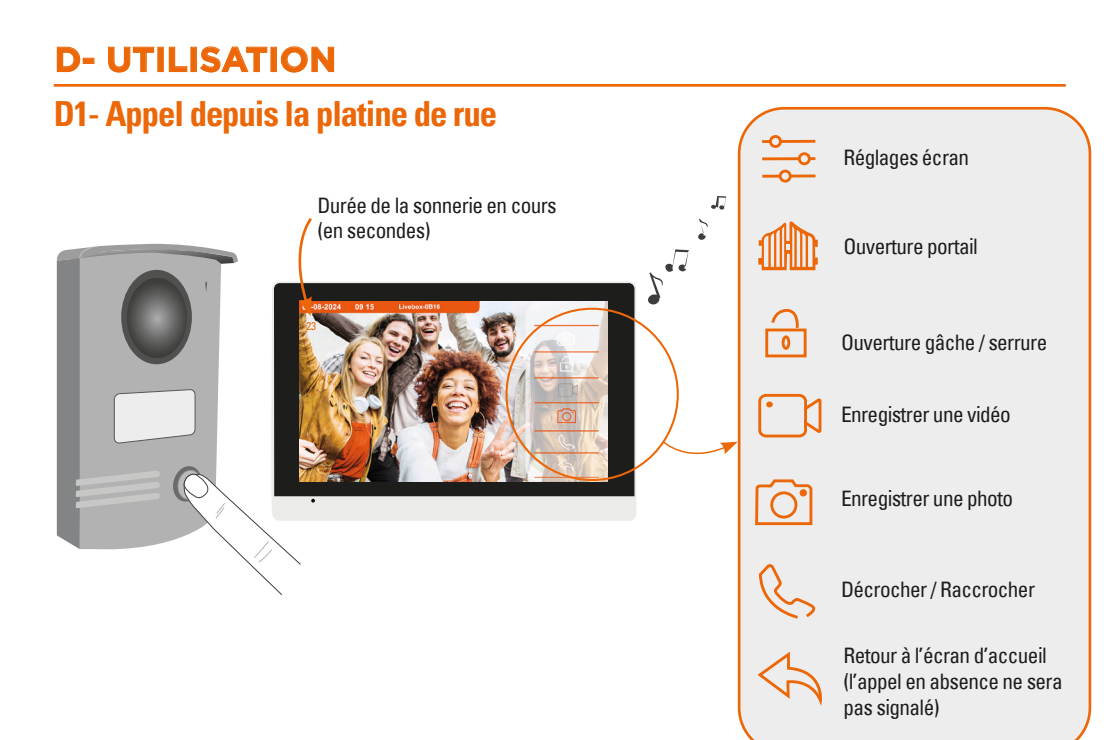

# **D2- Écran principal**

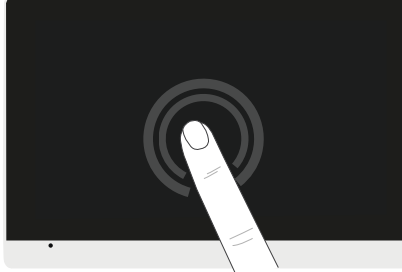

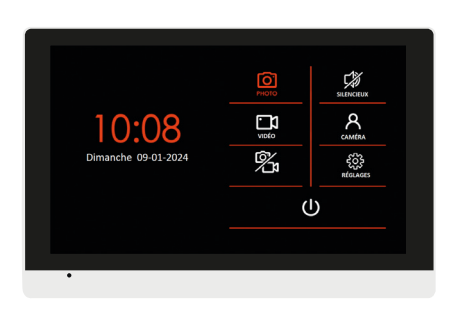

Pour quitter le mode veille, toucher l'écran

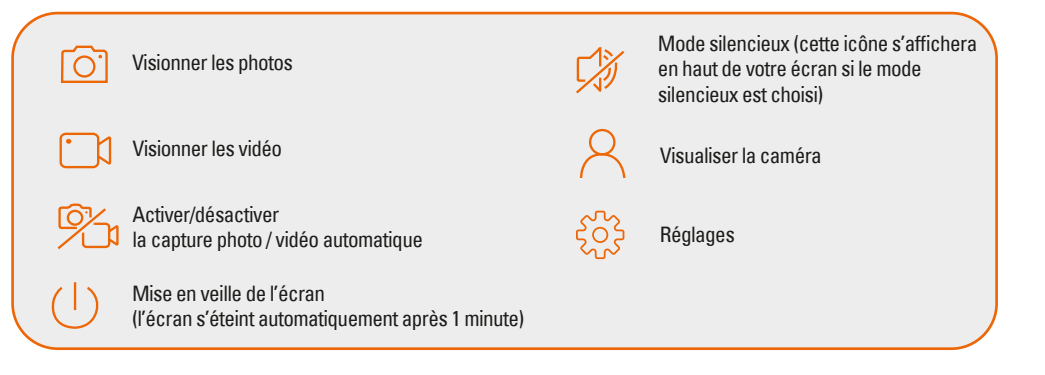

FR CCC 5

## D3- Affichage des photos et vidéos

டு

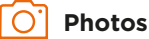

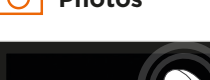

10:08

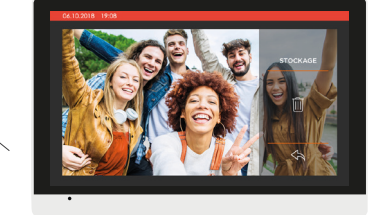

STOCKAGE

Afficher les photos du moniteur

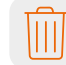

Supprimer une photo

Retour à l'écran d'accueil

## **D4- Mode silencieux**

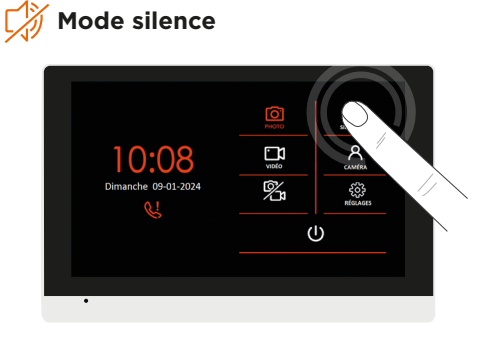

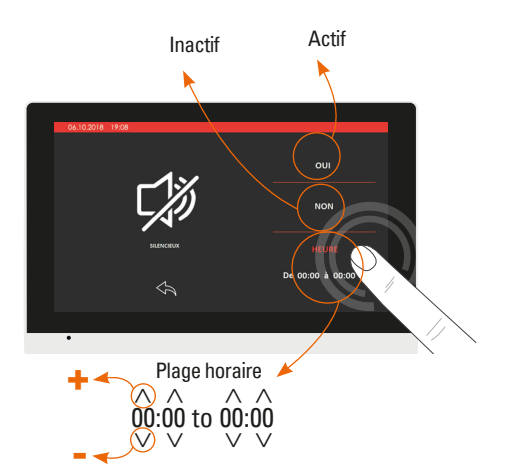

# D5- Affichage caméra

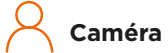

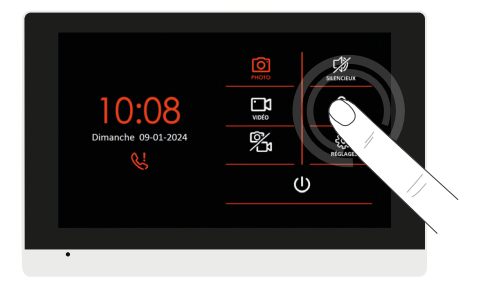

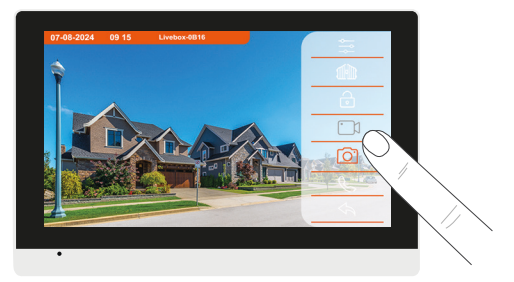

Vous avez accès de chez vous à la vue de la platine de rue en cliquant sur l'icône caméra

6 CCC FR

# **E- RÉGLAGES**

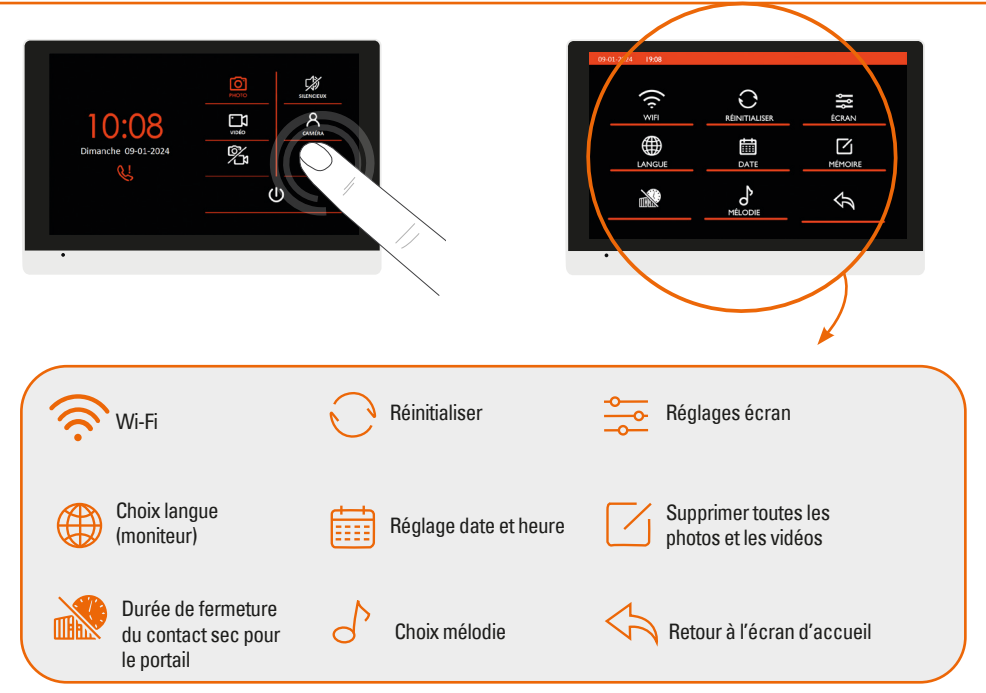

![](_page_27_Figure_2.jpeg)

FR CCC 7

![](_page_28_Picture_0.jpeg)

8 C FR

![](_page_29_Picture_0.jpeg)

# **F- CONFIGURATION DE L'APPLICATION**

### Installation de l'application

![](_page_29_Picture_3.jpeg)

### **iSCS** Sentinel

Pour télécharger l'application, connectez-vous sur l'App Store ou le Play Store de votre smartphone. Recherche «iSCS Sentinel», cliquez ensuite sur Installer.

![](_page_29_Figure_6.jpeg)

![](_page_30_Picture_0.jpeg)

10 CCC FR

![](_page_31_Picture_0.jpeg)

En cas d'échec lors de la connexion de l'appareil au Wi-Fi, une page d'erreur apparaît.

![](_page_31_Figure_2.jpeg)

FR CCC 11

# **G- PARAMÉTRAGE**

# **Réglages de l'application**

![](_page_32_Figure_2.jpeg)

## Pour ajouter une maison

![](_page_32_Picture_4.jpeg)

Renseigner les champs et appuyer sur «TERMINER».

## Pour supprimer une maison

![](_page_32_Figure_7.jpeg)

## Pour modifier une maison

![](_page_33_Picture_1.jpeg)

Appuyer sur 🛆

## Paramètres de notifications

![](_page_33_Figure_4.jpeg)

# **Utilisation de l'application**

![](_page_33_Figure_6.jpeg)

FR CCC 13

![](_page_34_Figure_0.jpeg)

## Réglages carte SD (si une carte est insérée dans le moniteur)

![](_page_34_Figure_2.jpeg)

![](_page_35_Picture_0.jpeg)

![](_page_35_Picture_1.jpeg)

![](_page_35_Picture_2.jpeg)

![](_page_35_Picture_3.jpeg)

Pour sélectionner un ou des évènements déclencheurs (appareil, date/ heure ou lieu) appuyer sur +

3

![](_page_35_Picture_6.jpeg)

Pour sélectionner une ou des actions (appareil, notification ou délai) appuyer sur +

![](_page_35_Picture_8.jpeg)

le scénario apparaîtra dans la liste des favoris.

![](_page_35_Figure_10.jpeg)

าร S s»

# Ajouter des invités

| Pas de 5M ♥         09.36         √ 69.% ■)           <         Réglages            Ø Mon profil         > | Pas de SIM 🗢 10 23 | Pas de 5M ♥ 11.40 ♥ 52 % ■ 3 | Pas de SM ♥ 1146 ✔ 51 % ■)<br>← Je crée un invité | Le scénario est activé |
|----------------------------------------------------------------------------------------------------|--------------------|------------------------------|---------------------------------------------------|------------------------|
| Mes invités                                                                                                | Maison 1           | 2.                           |                                                   | Activer les            |
| Politique de protection de la vie privée                                                                   |                    | E-mai                        | 🖾 xxx@xxx.com                                     | scénario sar           |
| ••• À propos de SCS Sentinel                                                                               |                    | Maisons autorisées           | Maisons autorisées X                              | attendre les           |
| Nous contacter                                                                                             |                    |                              | Maison 1                                          |                        |
| Notice >                                                                                                   |                    |                              |                                                   | «evenement             |
| Appréciez-vous l'application ?                                                                             |                    |                              |                                                   | déclencheur            |
| ISCS Sentinel Version 13.0                                                                                 |                    |                              |                                                   |                        |
|                                                                                                    |                    | Ajouter une maison autorisée |                                                   |                        |
|                                                                                                    |                    | Maison 1                     | ERMINE                                            |                        |

Via l'application **iSCS Sentinel**, un invité peut activer / désactiver les appareils mais il ne peut pas les paramétrer.  $\wedge$ 

## Reset

Pour totalement supprimer l'appareil il faudra le supprimer dans l'application.

![](_page_35_Picture_17.jpeg)

FB CCC 15

# **H - CARACTÉRISTIQUES TECHNIQUES**

### Moniteur

| Alimentation                                                      | 15V DC 0.8A 12W                                                                                        |
|-------------------------------------------------------------------|----------------------------------------------------------------------------------------------------|
| Ecran                                                             | Ecran tactile 7" TFT LCD                                                                               |
| Résolution LCD                                                    | 1024 x 600 px                                                                                          |
| Mémoire interne (photos)                                          | 14 Mo. Une fois la mémoire pleine,<br>la nouvelle photo remplacera<br>automatiquement la plus ancienne |
| Mémoire externe possible sur carte micro SD<br>(photos ou vidéos) | 4 Go - 32 Go classe 4 - 10 (non fournie)<br>la carte micro SD doit être<br>formatée avant utilisation  |
| Fréquence de fonctionnement                                       | 2412 MHz - 2472 MHz                                                                                    |
| Puissance maximale d'émission                                     | < 100mW                                                                                                |
| Wi-Fi                                                             | 802 11b/g/n                                                                                            |

### Platine de rue

| Matériau                      | Alliage d'aluminium |
|-------------------------------|---------------------|
| Angle de vue                  | 100°                |
| Vision nocturne               | LED infrarouges     |
| Température de fonctionnement | -10°C /+ 50°C       |
| Indice de protection          | IP55                |

### Adaptateur électrique

| Référence du modèle                 | SH-7000-15-1A |
|-------------------------------------|---------------|
| Tension d'entrée                    | 110-240V AC   |
| Fréquence du CA d'entrée            | 50/60Hz       |
| Tension de sortie                   | 15V DC        |
| Courant de sortie                   | 0.8A          |
| Puissance de sortie                 | 12W           |
| Rendement moyen en mode actif       | 84.03%        |
| Rendement à faible charge (10%)     | 78.41%        |
| Consommation électrique hors charge | 0.084W        |

# I - ASSISTANCE TECHNIQUE

## **Conseils d'expert**

En cas de besoin, vous pouvez prendre contact avec nos experts au numéro ci-dessous. Notre équipe de techniciens et de techniciennes, basée en France, assure un conseil avisé et personnalisé.

![](_page_37_Figure_3.jpeg)

![](_page_37_Picture_4.jpeg)

Horaire du service, voir sur le site internet : scs-sentinel.com/contact

Nous vous demandons au préalable de relever la référence de votre matériel sur la notice ou l'emballage de votre produit. Nous vous conseillons également de brancher votre matériel « en fils volants » sur une table après avoir démonté les éléments.

## Chat' en ligne

![](_page_37_Figure_8.jpeg)

### **Une question ?**

Pour une réponse personnalisée, utilisez notre chať en ligne sur notre site web www.scs-sentinel.com

## Prenez rendez-vous avec nos experts

![](_page_37_Picture_12.jpeg)

Notre service de prise de rendez-vous par visioconférence est là pour vous aider.

Ces sessions sont spécialement conçues pour répondre à vos besoins en installation ou dépannage de manière efficace et ciblée. Grâce à la visioconférence, vous pouvez montrer à notre équipe d'experts votre installation actuelle, poser des questions en temps réel et bénéficier de conseils précis étape par étape pour résoudre vos problèmes rapidement.

Pour plus d'informations sur ce service payant, rendez-vous sur notre site internet scs-sentinel.com (services)

# **J- GARANTIE**

![](_page_37_Picture_17.jpeg)

SCS Sentinel accorde à ce produit une garantie supérieure à la durée légale, en gage de qualité et de fiabilité.

Il est impératif de garder une preuve d'achat durant toute la période de garantie.

Conservez soigneusement le code-barre ainsi que votre justificatif d'achat, il vous sera demandé pour faire jouer la garantie.

FR CCC 17

# **K- AVERTISSEMENTS**

- Garder une distance minimale (10 cm) autour de l'appareil pour une aération suffisante.
- Ne pas gêner l'aération par l'obstruction des ouvertures d'aération par des objets tels que journaux, nappes, rideaux, etc.
- Ne pas approcher l'appareil de flammes nues, telles que des bougies allumées.
- Le fonctionnement normal du produit peut être perturbé par une forte interférence électromagnétique.
- · Cet équipement est destiné à un usage privé uniquement.
- L'appareil ne doit pas être exposé à des égouttements d'eau ou des éclaboussures. Aucun objet rempli de liquide tel que des vases ne doit être placé sur l'appareil.
- La prise du réseau d'alimentation doit demeurer aisément accessible. Elle est utilisée comme dispositif de déconnexion.
- Le moniteur et l'adaptateur doivent être utilisés en intérieur.
- Effectuer tous les branchements entre les éléments avant d'alimenter le kit.
- Ne brancher votre appareil qu'avec l'adaptateur fourni.
- · Les éléments étant composés d'électronique, ils sont à manipuler avec précaution.
- Ne pas boucher le microphone de la platine de rue et du moniteur.
- Lors de l'installation de votre produit, ne pas laisser les emballages à la portée des enfants ou des animaux. Ils représentent une source potentielle de danger.
- · Ce produit n'est pas un jouet. Il n'a pas été conçu pour être utilisé par des enfants.

Avant tout entretien, débrancher vos appareils. Ne pas nettoyer le produit avec des solvants, des substances abrasives ou corrosives. Utiliser un simple chiffon doux pour nettoyer l'écran du moniteur. Ne rien vaporiser sur le produit.

Assurez-vous de la bonne maintenance de votre produit et vérifiez fréquemment l'installation pour déceler tout signe d'usure. N'utilisez pas l'appareil si une réparation ou un réglage est nécessaire. Faites appel à du personnel qualifié.

Y Ne jetez pas les appareils hors d'usage avec les ordures ménagères. Les substances dangereuses qu'ils sont susceptibles de contenir peuvent nuire à la santé et à l'environnement. Utilisez les moyens de collectes sélectives mis à votre disposition par votre commune ou votre distributeur.

![](_page_38_Picture_18.jpeg)

Points de collecte sur www.quefairedemesdechets. Privilégiez la réparation ou le don de votre apparei

=== Courant continu

💛 Courant alternatif

Modèle de classe II

Le moniteur est destiné à une utilisation intérieure uniquement

IP 55 : L'unité extérieure est protégée contre les dépôts nuisibles de poussières et contre les jets d'eau de toutes les directions à la lance.

![](_page_38_Picture_25.jpeg)

# L- DÉCLARATION DE CONFORMITÉ

Par la présente, SCS Sentinel déclare que ce produit est conforme aux exigences essentielles et autres dispositions pertinentes de la directive 2014/53/UE. La déclaration de conformité peut être consultée sur le site : www.scs-sentinel.com/downloads

![](_page_38_Figure_28.jpeg)

Toutes les infos sur : www.scs-sentinel.com

![](_page_39_Picture_1.jpeg)

![](_page_39_Picture_2.jpeg)

![](_page_39_Picture_3.jpeg)

![](_page_39_Picture_4.jpeg)

110, rue Pierre-Gilles de Gennes 49300 Cholet - France

![](_page_40_Picture_0.jpeg)

**AAM0125** 

![](_page_40_Figure_1.jpeg)

![](_page_40_Figure_2.jpeg)

V.102024 - IndB

### SOMMAIRE

| A- Précautions d'utilisation      |    |
|-----------------------------------|----|
| B- Descriptif                     | 2  |
| C- Câblage / Installation         | 3  |
| D- Configuration de l'application | 6  |
| E- Parametres                     | 10 |
| F- Caractéristiques techniques    |    |
| G- Assistance technique           |    |
| H- Garantie                       |    |
| I- Avertissements                 |    |
| J- Déclaration de conformité      |    |

## A- PRÉCAUTIONS D'UTILISATION

Ce manuel fait partie intégrante de votre produit. Ces instructions sont pour votre sécurité. Lisez-les attentivement avant utilisation et conservez-les pour une consultation ultérieure. Ne pas brancher votre alimentation tant que votre installation n'est pas terminée et contrôlée. La mise en œuvre, les connexions électriques et les réglages doivent être effectués dans les règles de l'art par une personne qualifiée et spécialisée et dans le respect des normes en vigueur. Ce produit doit être installé dans un lieu sec. Vérifier que ce produit est utilisé uniquement pour l'usage auquel il est destiné.Ce produit fonctionne avec l'application ISCS Sentinel uniquement. L'application est disponible gratuitement sur le PlayStore et l'AppStore. Les mises à jour de l'application peuvent être nécessaires, par exemple pour corriger des bugs, améliorer des fonctionnalités, et bénéficier d'une meilleure expérience utilisateur. Vous pouvez activer ou désactiver le caractère automatique des mises à jour de l'application ISCS Sentinel dans les paramètres du PlayStore ou de l'AppStore. Les informations concernant la raison de la mise à jour, son impact sur les performances et l'évolution des fonctionnalités du produit ou de l'application ainsi que l'espace de stockage utilisé, sont indiquées, pour chaque mise à jour, sur le PlayStore ou l'AppStore.

Conformément à la réglementation et la garantie légale, la disponibilité de l'application et de ses mises à jour est garantie pour une durée de 2 ans.

Cette notice peut être amenée à évoluer selon les mises à jour de l'application. Afin d'être sûr d'avoir la dernière version, nous vous conseillons de la télécharger sur notre site internet www.scs-sentinel.com

### **B- DESCRIPTIF**

#### Contenu du kit

![](_page_41_Figure_8.jpeg)

![](_page_42_Figure_0.jpeg)

## C- CÂBLAGE / INSTALLATION

Certains matériaux peuvent réduire la portée du signal Wi-Fi. Si besoin, il est recommandé de déplacer le module pour assurer une meilleure réception du signal.

| 3))  | *Portée en<br>Alcance en | champ libre / Free-field range / Portata in campo aperto<br>campo libre / Livre campo de alcance |
|------|--------------------------|--------------------------------------------------------------------------------------------------|
| 30 m | 100%                     | Champ libre / free-field / campo aperto / campo libre / campo livre                              |
|      | 80%                      | Bols, verre / wood, glass / legno, vetro / madera, vidrio / madeira, vidro                       |
|      | 60-70%                   | Cloison placoplatre / plasterboard / cartongesso / paneles de yeso / parede de gesso cartonado   |
|      | 50-70%                   | Pierre / stone / pietra / piedra / pedra                                                         |
|      | 20-50%                   | Béton / concrete / calcestruzzo / hormigón / betão                                               |
|      | <10%                     | Métal / metal / metal / metal / Metall                                                           |

Le module doit être installé en intérieur soit dans le coffret de la motorisation de portail soit dans une boite de dérivation étanche.

#### **C1- Installation pour portail coulissant**

Avant d'installer le module, le portail doit être en position fermée. Fixer l'aimant sur le portail et le capteur sur la motorisation. Laisser un espace de 15 mm maximum entre l'aimant et le capteur (ils ne doivent pas se toucher).

![](_page_42_Figure_7.jpeg)

#### **C2- Installation pour portail battant**

Avant d'installer le module, le portail doit être en position fermée. Fixer le capteur sur le battant du côté de la carte électronique et l'aimant sur l'autre battant. Laisser un espace de 15 mm maximum entre les aimants (ils ne doivent pas se toucher).

![](_page_43_Figure_2.jpeg)

#### C3- Installation pour porte de garage

Avant d'installer le module, la porte doit être en position fermée. Fixer l'aimant en bas de la porte puis le capteur au même niveau (face à face). Laisser un espace de 15 mm maximum entre les aimants (ils ne doivent pas se toucher).

![](_page_43_Figure_5.jpeg)

![](_page_43_Figure_6.jpeg)

Le module indique si le portail / la porte est fermé(e) ou non fermé(e) grâce à l'aimant et au capteur.

#### Portail / porte OUVERT(E) :

Le capteur ne détecte plus l'aimant. L'application indique que le portail n'est pas fermé. Il peut être ouvert complètement, ou ouvert partiellement, ou en cours d'ouverture ou de fermeture.

#### Portail / porte FERMÉ(E) :

Le capteur détecte l'aimant. L'application indique que le portail / la porte est fermé(e) complètement.

IMPORTANT : Le signal contact sec est le même pour un déclenchement d'ouverture ou un déclenchement de fermeture.

Le module prendra en compte la dernière demande, selon la position des récepteurs, pour afficher l'information sur l'application.

Il est possible que le portail / la porte fasse un mouvement inverse par rapport à l'indication sur l'application. Il est important d'attendre la fin de l'animation de l'application pour connaitre l'état réel du portail / la porte (fermé(e) ou non fermé(e)).

## **D - CONFIGURATION DE L'APPLICATION**

#### D1 - Installation de l'application

![](_page_45_Picture_2.jpeg)

#### **iSCS** Sentinel

Pour télécharger l'application, connectez-vous sur l'App Store ou le Play Store de votre smartphone. Rechercher «iSCS Sentinel», cliquer ensuite sur Installer.

![](_page_45_Picture_5.jpeg)

Lorsque le téléchargement est terminé, ouvrir l'application et cliquer sur créer mon compte.

![](_page_45_Picture_7.jpeg)

Renseigner le code de validation reçu par mail. Puis valider le compte.

![](_page_45_Picture_9.jpeg)

Renseigner l'adresse mail ainsi que le mot de passe dans les cases correspondantes.

![](_page_45_Picture_11.jpeg)

![](_page_45_Picture_12.jpeg)

Il est nécessaire d'accepter la politique de confidentialité avant de cliquer sur suivant.

![](_page_45_Picture_14.jpeg)

Appuyer sur AUTORISER.

![](_page_46_Picture_0.jpeg)

7

Renseigner toutes les informations demandées pour créer la maison. Puis cliquer sur terminer.

![](_page_46_Picture_2.jpeg)

![](_page_46_Picture_3.jpeg)

![](_page_46_Picture_4.jpeg)

Brancher le module et placer-le à proximité du routeur Wi-Fi. Le téléphone doit être connecté au même réseau Wi-Fi que le module et la localisation doit être activée.

Certains matériaux peuvent réduire la portée du signal Wi-Fi.

| 100%   | Champ libre         |
|--------|---------------------|
| 80%    | Bois, verre         |
| 60-70% | Cloison placoplatre |
| 50-70% | Pierre              |
| 20-50% | Béton               |
| <10%   | Métal               |

![](_page_46_Picture_8.jpeg)

Renseigner la clé Wi-Fi et flasher le QR Code du produit ou entrer le code manuellement.

![](_page_46_Picture_10.jpeg)

![](_page_46_Picture_11.jpeg)

Brancher l'appareil et attendre que la LED clignote Si elle ne clignote pas, appuyer 5 sec sur le bouton ON/OFF Appuyer sur SUIVANT

![](_page_47_Picture_0.jpeg)

### D3 - Résolution en cas d'échec

![](_page_48_Picture_1.jpeg)

## E- PARAMÉTRAGE

### ••• Réglage de l'application

![](_page_49_Picture_2.jpeg)

#### Pour ajouter une maison

![](_page_49_Picture_4.jpeg)

Renseigner les champs et appuyer sur «TERMINER».

#### Pour supprimer une maison

| Construction     Construction     Construction     Construction     Construction     Construction     Construction     Construction     Construction     Construction     Construction     Construction     Construction     Construction     Construction     Construction     Construction | Aperdative de notations     Aperdative de notations     Aperdative de notations     Aperdative de notations     Aperdative de notations     Aperdative de notations     Aperdative de notations     Aperdative vous Tapelaciation ?     IdCS sentemi Version 1.00 |
|----------------------------------------------------------------------------------------------------|----------------------------------------------------------------------------------------------------|
|                                                                                                    | Paramètres de notifications  Palitique de protection de la vie privie  A propo de SCS Sentinel  Nous contacter  Nous Contacter  A Approtice -vous l'application ?  IGCS Sentinel Weisen 11.0                                                                      |
| Politicue de protection de la vie privee     A propos de SCS Sentinel     Hous contactor     Notice     Appréciez-vous l'application ?     ISCS Sentinel Version 13.0                                                                                                    | Politique de protection de la vie prived     A propos de SCS Sentinel     Nous contacter     Notice     Appréciez-vous l'application ?     ISCS Sentinel Version 13.0                                                                                             |
| A propos de SCS Sentinel      Nous contacter      Notice      Appréciez-vous l'application ?      ISCS Sentinel Version 13.0                                                                                                    | A propos de SCS Sentinel      Nous contacter      Notice      Appréciez vous l'application ?      ISCS Sentinel Version 13.0                                                                                                    |
| Nous contacter     Notice     Appréciez-vous l'application ?     ISCS Sentinel Version 13.0                                                                                                    | Nous contacter Notice Appreciaz-vous l'application ? ISCS Sentinel Venion 13.0                                                                                                    |
| Notice Appréciez-vous l'application ? ISCS Sentinel Version 1.3.0                                                                                                    | Notice Appréciez-vous l'application ? ISCS Sentinel Version 13.0                                                                                                    |
| Appréciez-vous l'application ?                                                                                                    | Appréciez-vous l'application ?<br>ISCS Sentinel Version 13.0                                                                                                    |
| iSCS Sentinel Version 1.3.0                                                                                                    | iSCS Sentinel Version 1.3.0                                                                                                    |
|                                                                                                    |                                                                                                    |
|                                                                                                    |                                                                                                    |

![](_page_50_Picture_2.jpeg)

#### Pour modifier une maison

![](_page_50_Picture_4.jpeg)

#### Utilisation de l'application

![](_page_51_Figure_1.jpeg)

12 CCC FR

![](_page_52_Picture_0.jpeg)

![](_page_52_Picture_1.jpeg)

Exemple : J'ouvre mon portail les jours de la semaine à 8H.

![](_page_52_Picture_3.jpeg)

![](_page_52_Picture_4.jpeg)

![](_page_52_Picture_5.jpeg)

Pour sélectionner un ou des évènements déclencheurs (appareil, date/heure ou lieu) appuyer sur +

![](_page_52_Picture_7.jpeg)

Pour sélectionner une ou des actions (appareil, notification ou délai) appuyer sur +

![](_page_52_Picture_9.jpeg)

Par défaut, le scénario apparaît dans la liste des favoris.

![](_page_52_Picture_11.jpeg)

Le scénario est activé

### $\triangleright$

Activer les «actions» du scénario sans attendre les «événements déclencheurs»

#### 🗪 Ajouter des invités

| Pas de SM 🌩 09/36 🗸 69 % 🔳                                                                                                    | Pas de SM 🗢 10/23 | Pas de SM 🕏  | 11:40 🕈 52 % 🌑         |          |   |
|----------------------------------------------------------------------------------------------------|-------------------|--------------|------------------------|----------|---|
| Réglages                                                                                                    | Mes invités       | (+) (+ )     | Je crée un invité      |          |   |
| A for profil     A for profil     A for profil     A for profil     A for anticon     A for profil     A for anticon     A proposed de SCS Sentinel     A proposed de SCS Sentinel     A profile contactor | Maison 1          | Maisons auto | orisées (+             | Maison 1 | × |
| C Notice 2                                                                                                    |                   |              |                        |          |   |
| Appréciez-vous l'application ?                                                                                                    |                   |              |                        |          |   |
| ISCS Sentinel Version 13.0                                                                                                    |                   |              |                        |          |   |
|                                                                                                    |                   | Ajouter      | r une maison autorisée | ERMINER  |   |
|                                                                                                    |                   |              | Maison 1               |          |   |
|                                                                                                    |                   |              |                        |          |   |

Via l'application **iSCS Sentinel**, un invité peut activer / désactiver les appareils mais il ne peut pas les paramétrer.

#### Pilotage avec les assistants vocaux

Avant de commencer, s'assurer que l'appareil est connecté à l'application iSCS Sentinel, que l'assistant vocal est relié à Internet et qu'il fonctionne correctement (poser une question pour vérifier).

# Google Assitant

- Ouvrir l'application Google Home 🛆
- Cliquer sur l'icône « + » , puis : Configurer un appare
- puis : Configurer un appareil / Fonctionne avec Google et choisissez iSCS Sentinel - Entrez les identifiants utilisés pour se connecter à l'application iSCS Sentinel L'assistant vocal va rechercher les appareils disponibles et les afficher dans la liste des
- appareils dans l'application Google Home. Si ce n'est pas le cas dites à votre assistant vocal "OK Google, synchronise les appareils".

## Alexa

- Ouvrir l'application Alexa 🔾
- Choisisser Skills puis choisir iSCS Sentinel
- Entrer les identifiants utilisés pour se connecter à l'application iSCS Sentinel L'assistant vocal va rechercher les appareils disponibles et les afficher dans la liste des appareils dans l'application Alexa.

|                   | Google Assistant                     | Alexa                                |
|-------------------|--------------------------------------|--------------------------------------|
| Ouvrir le portail | « Ouvre <i>portail*</i> » + code PIN | « Ouvre <i>portail*</i> » + code PIN |
| Fermer le portail | « Ferme <i>portail*</i> »            | « Ferme <i>portail*</i> »            |

#### eee Reset

![](_page_54_Picture_1.jpeg)

Pour totalement supprimer l'appareil il faudra le supprimer dans l'application.

![](_page_54_Figure_3.jpeg)

## F- CARACTÉRISTIQUES TECHNIQUES

### Module connecté

| Alimentation                  | 12V DC 1000mA                         |
|-------------------------------|---------------------------------------|
| Fréquence de fonctionnement   | 2412MHz ~ 2472MHz / 2402MHz ~ 2480MHz |
| Puissance maximale d'émission | < 100mW                               |
| Température de fonctionnement | -10°C ~ +40°C                         |
| Dimensions                    | 88 x 40 x 23 mm                       |

## **G- ASSISTANCE TECHNIQUE**

#### Aide au dépannage

| Problème rencontré          | Solutions                                                                                                    |
|-----------------------------|----------------------------------------------------------------------------------------------------|
| Si l'ajout du module échoue | <ul> <li>Vérifier que l'alimentation est bien branchée et que la LED s'allume ou clignote</li> <li>Vérifier que vous êtes bien connecté en Wi-Fi</li> <li>Lorsque vous tapez le mot de passe Wi-Fi, ne pas taper les espaces.</li> <li>Vérifier que vous avez bien saisi le mot de passe Wi-Fi</li> <li>Vérifier que vous avez bien connectée à Internet</li> <li>Assurez-vous d'avoir un débit suffisant</li> <li>Vérifier que votre smartphone est sur le même réseau que celui renseigné dans l'application</li> <li>Vérifier que le réseau Wi-Fi sur lequel vous essayez de vous connecter est bien en 2.4GHz et non en 5GHz.</li> <li>Faire l'appairage à moins de 3 m de la box Wi-Fi</li> </ul> |

#### **Conseils d'expert**

En cas de besoin, vous pouvez prendre contact avec nos experts au numéro ci-dessous. Notre équipe de techniciens et de techniciennes, basée en France, assure un conseil avisé et personnalisé.

![](_page_55_Picture_5.jpeg)

Horaire du service, voir sur le site internet : scs-sentinel.com/contact

Nous vous demandons au préalable de relever la référence de votre matériel sur la notice ou l'emballage de votre produit. Nous vous conseillons également de brancher votre matériel « en fils volants » sur une table après avoir démonté les éléments.

#### Chať en ligne

![](_page_55_Picture_9.jpeg)

#### **Une question ?**

Pour une réponse personnalisée, utilisez notre chat' en ligne sur notre site web www.scs-sentinel.com

## H - GARANTIE

![](_page_55_Picture_13.jpeg)

Garantie 2 ans, conformément à la réglementation Française en vigueur. Conservez soigneusement le code-barre ainsi que votre justificatif d'achat, il vous sera demandé pour faire jouer la garantie. Il est impératif de garder une preuve d'achat durant toute la période de garantie.

#### Ne sont pas couverts par la garantie :

- Dommages matériels ou électriques résultant d'une mauvaise installation.
- Dommages résultant d'une utilisation impropre (utilisation différente de son origine) ou de modifications.
- Dommages résultant de l'utilisation et /ou installation de pièces ne provenant pas de celles prévues et incluses par SCS Sentinel.
- Dommages dûs à un manque d'entretien ou un choc.
- Dommages dûs aux intempéries telles que : grêle, foudre, vent violent, etc.
- Retours articles sans copie de facture ou justificatif d'achat.

## I - AVERTISSEMENTS

- Ne pas approcher l'appareil de flammes nues, telles que des bougies allumées.
- Le fonctionnement normal du produit peut être perturbé par une forte interférence électromagnétique.
- Cet équipement est destiné à un usage privé uniquement.
- L'appareil ne doit pas être exposé à des égouttements d'eau ou des éclaboussures. Aucun objet rempli de liquide tel que des vases ne doit être placé sur l'appareil.
- L'énsemble des éléments doit être utilisé en intérieur.
- Les éléments étant composés d'électronique, ils sont à manipuler avec précaution.
- Lors de l'installation de votre produit, ne pas laisser les emballages à la portée des enfants ou des animaux. Ils représentent une source potentielle de danger.
- Ce produit n'est pas un jouet. Il n'a pas été conçu pour être utilisé par des enfants.

![](_page_56_Picture_16.jpeg)

Avant tout entretien, débrancher vos appareils. Ne pas nettoyer le produit avec des solvants, des substances abrasives ou corrosives. Utiliser un simple chiffon doux. Ne rien vaporiser sur le produit.

![](_page_56_Picture_18.jpeg)

Assurez-vous de la bonne maintenance de votre produit et vérifiez fréquemment l'installation pour déceler tout signe d'usure. N'utilisez pas l'appareil si une réparation ou un réglage est nécessaire. Faites appel à du personnel qualifié.

![](_page_56_Picture_20.jpeg)

Ne jetez pas les appareils et les piles hors d'usage avec les ordures ménagères. Les substances dangereuses qu'ils sont susceptibles de contenir peuvent nuire à la santé et à l'environnement. Utilisez les moyens de collectes sélectives mis à votre disposition par votre commune ou votre distributeur.

![](_page_56_Picture_22.jpeg)

Points de collecte sur www.quefairedemesdechets.fr Privilégiez la réparation ou le don de votre appareil ! Signification des marquages :

\_\_\_\_ Courant continu

![](_page_56_Picture_26.jpeg)

)) ()

## J- DÉCLARATION DE CONFORMITÉ

Par la présente, SCS Sentinel déclare que ce produit est conforme aux exigences essentielles et autres dispositions pertinentes de la directive 2014/53/UE. La déclaration de conformité peut être consultée sur le site : www.scs-sentinel.com/downloads. Toutes les infos sur : www.scs-sentinel.com

![](_page_57_Picture_1.jpeg)

![](_page_57_Picture_2.jpeg)

![](_page_57_Picture_3.jpeg)

110, rue Pierre-Gilles de Gennes 49300 Cholet - France